## Семинар на тему «Новые требования Минюста к размещению Устава ВЭП в личном кабинете НКО»

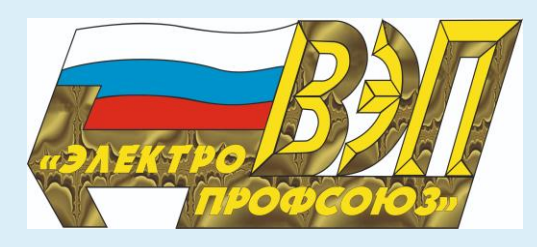

Ведёт семинар: Анна Александровна Колабаева руководитель Департамента организационного развития и правового обеспечения Аппарата ВЭП

Комплект документов используемых в семинаре, а затем и видеозапись можно скачать здесь

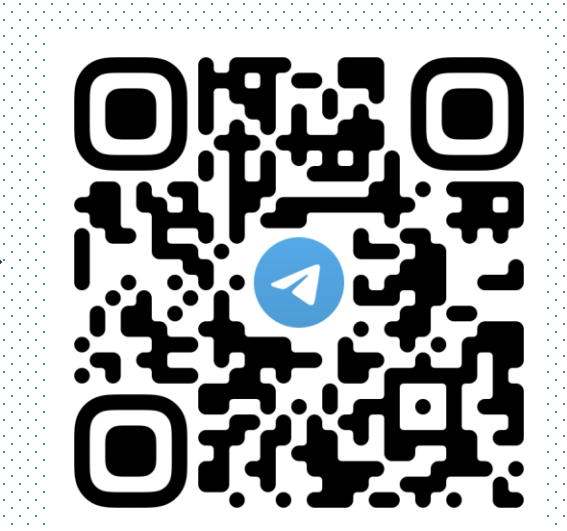

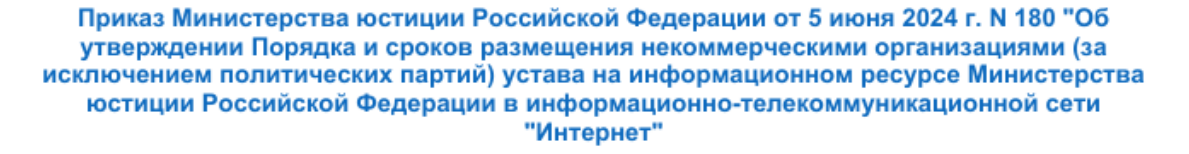

В соответствии с абзацем четвертым пункта 3.2 статьи 32 Федерального закона от 12 января 1996 г. N 7-ФЗ "О некоммерческих организациях" и подпунктом 2 пункта 2, подпунктом 2 пункта 5 и подпунктом 1 пункта 19 Положения о Министерстве юстиции Российской Федерации, утвержденного Указом Президента Российской Федерации от 13 января 2023 г. N 10 "Вопросы Министерства юстиции Российской Федерации", приказываю:

 Утвердить прилагаемые Порядок и сроки размещения некоммерческими организациями (за исключением политических партий) устава на информационном ресурсе Министерства юстиции Российской Федерации в информационно-телекоммуникационной сети "Интернет".

 Установить, что размещение некоммерческими организациями (за исключением политических партий), зарегистрированными до вступления в силу настоящего приказа, устава осуществляется до 1 апреля 2025 года.

3. Настоящий приказ вступает в силу с 1 января 2025 года.

Министр

К.А. Чуйченко

Зарегистрировано в Минюсте России 7 июня 2024 г. Регистрационный N 78489

> УТВЕРЖДЕНЫ приказом Министерства юстиции Российской Федерации от 5 июня 2024 г. N 180

#### Порядок и сроки размещения некоммерческими организациями (за исключением политических партий) устава на информационном ресурсе Министерства юстиции Российской Федерации в информационно-телекоммуникационной сети "Интернет"

 Некоммерческие организации (за исключением политических партий) (далее некоммерческие организации) в течение 30 календарных дней со дня их государственной регистрации размещают устав на информационном ресурсе Министерства юстиции Российской Федерации в информационно-телекоммуникационной сети "Интернет" (далее - информационный ресурс) посредством личного кабинета некоммерческой организации.

 Доступ к личному кабинету некоммерческой организации для размещения устава на информационном ресурсе осуществляется через официальный сайт Министерства юстиции Российской Федерации в информационно-телекоммуникационной сети "Интернет" после прохождения процедуры авторизации.

 В случае внесения изменений в устав некоммерческие организации в течение 30 календарных дней со дня государственной регистрации таких изменений размещают актуальную редакцию устава на информационном ресурсе.

 Размещение некоммерческими организациями устава осуществляется путем загрузки его в машиночитаемой форме в формате PDF в личном кабинете соответствующей некоммерческой организации на информационном ресурсе.

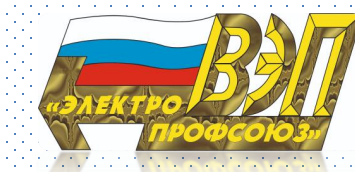

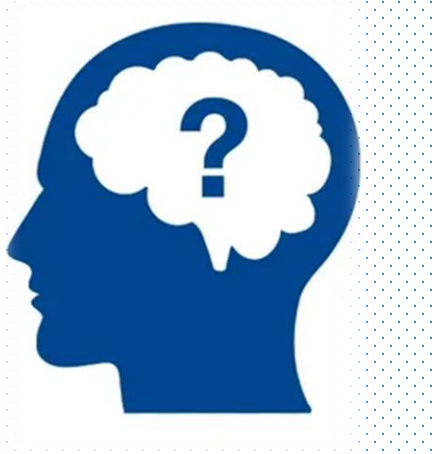

## Новое правило №1 в 2025

## Новый портал Минюста https://nco.minjust.gov.ru/

Квалифицированная электронная подпись нужна для того, чтобы придать документу юридическую значимость, то есть статус оригинала.

Такой подписью подписывают налоговую отчетность, счетафактуры, акты, накладные и иные документы Вход на сайт Минюста с помощью квалифицированной электронной подписи ( КЭП,УКЭП) руководителя НКО посредством Госуслуг

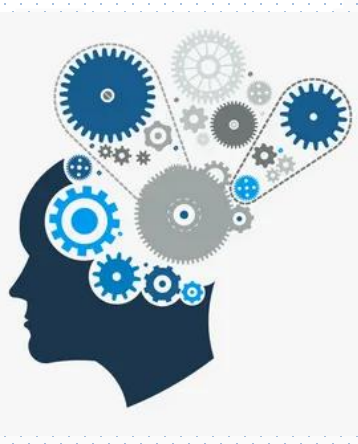

## Новое правило №2 в 2025

Возможность сдавать отчеты НКО перед Минюстом начиная с **2025** года

(за 2024 г.)

в срок до 15 апреля 2025 г.

Размещаем на новом портале Минюста

https://nco.minjust.gov.ru/

|                  | МИНЮСТ<br>РОССИИ Новости Документы                                            | Реестры Отчеты       | Программы Мероприятия      | Пожертвования    | <u>م</u> _                           | С Офицеров Ю. Б.                      |
|------------------|-------------------------------------------------------------------------------|----------------------|----------------------------|------------------|--------------------------------------|---------------------------------------|
|                  | Главная / Личный кабинет<br>< ерсональном составе организации Ящики для сбора | пожертвований        | Программы и мероприятия    | Отчеты и уставы  | Реквизиты Имуц                       | цество                                |
| Bce 🛛            | Архив<br>Проверка не пройдена Отправлено Проверено                            | о о Принято 2        | Выберите дату              | Поиск по назва   | нию                                  |                                       |
| ійдено зап       | исей: 2                                                                       |                      |                            |                  | Вы                                   | зодить по 10 20 5                     |
| татус<br>Іринято | Наименование формы<br>Отчетная форма о деятельности НКО за 2024 год           | ▼ Дата с<br>15.04.20 | 25 01.01.2024 - 31.12.2024 | Дата регистрации | Дата отправки<br>26.02.2025 14:50:16 | Дата изменения<br>27.02.2025 04:52:52 |
| Іринято          | Подача первичных сведений о регистрации устава (до 01.0                       | 04.2025) 01.04.20    | 25 01.01.2025 - 01.04.2025 | 08.12.2005       | 26.02.2025 15:00:04                  | 27.02.2025 04:53:57                   |
|                  |                                                                               |                      |                            |                  |                                      | < 1                                   |
|                  | Контактная информация службы технической под                                  | держки               |                            |                  |                                      |                                       |
|                  | Телефон +7 (495) 568-07-10                                                    |                      |                            |                  | Kontarthi and Ch                     |                                       |

## Основные этапы регистрации личного кабинета

 Получение электронной цифровой подписи

 Регистрация личного кабинета профсоюзной организации на сайте Госуслуг

3. Регистрация личного кабинета НКО на сайте Минюста России

4. Внесение сведений об Уставе ВЭП и его загрузка в ЛК Минюста РФ

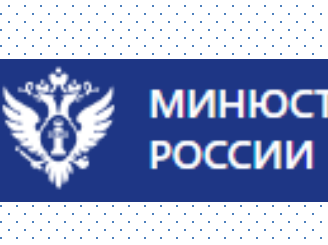

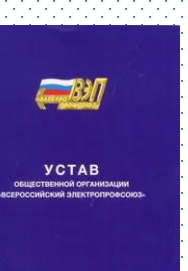

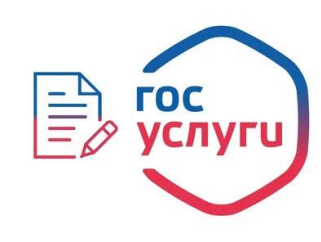

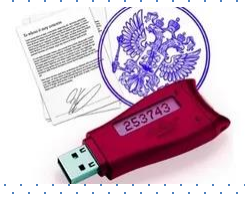

## Этап 1 Электронная цифровая подпись

ГДЕ ? С 01.01.2022 ключи электронной подписи (далее – КЭП) для юридических лиц, индивидуальных предпринимателей и нотариусов может выпускать только Удостоверяющий центр ФНС России

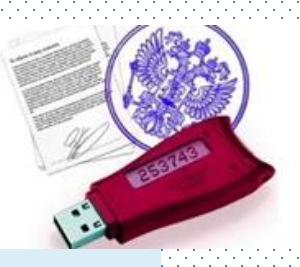

## Кто? Руководитель организации

КАК ? Можно предварительно записаться на прием на сайте ФНС России (www.nalog.gov.ru), воспользовавшись сервисом «Онлайн-запись на прием в инспекцию». Время предоставления услуги по выдаче КЭП составляет не более 15 минут.

Заявление на выдачу КЭП можно заполнить и отправить через «Личный кабинет налогоплательщика для физических лиц» (на руководителя юридического лица) или через «Личный кабинет индивидуального предпринимателя» (непосредственно на индивидуального предпринимателя). Для отправки заявления подписание электронной подписью не требуется. Пользователи «Личного кабинета юридического лица» также могут сформировать и направить заявление. Условия ? Для получения КЭП заявителям необходимо иметь при себе:

- документ, удостоверяющий личность (паспорт),
- А также копии, оригиналы или сведения из следующих документов:
- Страховой номер индивидуального лицевого счета (СНИЛС);
- Идентификационный номер налогоплательщика (ИНН).
- Для записи электронной подписи сертифицированный носитель (**USB** токен) для записи на него ключей электронной подписи, сертифицированный ФСТЭК России или ФСБ России (Рутокен ЭЦП 2.0, Джакарта-2 ГОСТ, Есмарт Токен ГОСТ и др.).

## Срок действия? 15 месяцев

## Стоимость? Услуга по выдаче КЭП предоставляется бесплатно.

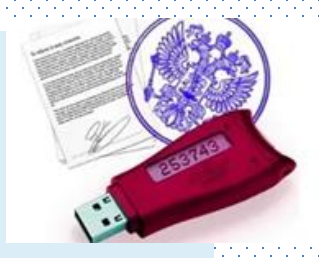

## УЦ ФНС РОССИИ ПОДДЕРЖИВАЕТ СЛЕДУЮЩИЕ ОСНОВНЫЕ СЕРТИФИЦИРОВАННЫЕ КЛЮЧЕВЫЕ НОСИТЕЛИ

- 1. Основные сертифицированные носители информации семейства Rutoken (РУТОКЕН)
- ✓ Rutoken Lite (Рутокен Lite)
- ✓ Rutoken S (Рутокен S)
- ✓ Rutoken ЭЦП 2.0 (Рутокен ЭЦП 2.0) и др.

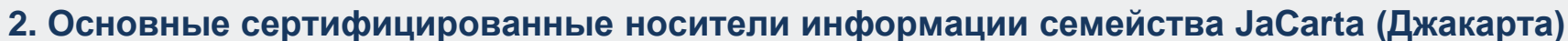

- ✓ JaCarta PRO (Джакарта ПРО)
- ✓ JaCarta LT (Джакарта ЛТ)
- ✓ JaCarta-2 ГОСТ (Джакарта-2 ГОСТ) и др.

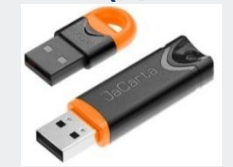

- 3. Основные сертифицированные носители информации семейства ESMART (Есмарт)
- ✓ ESMART Token (Есмарт Токен)
- ✓ ESMART Token ГОСТ (Есмарт Токен ГОСТ) и др.

#### 4. Основные сертифицированные носители информации семейства SAFENET (СЕЙФНЭТ)

✓ SafeNet eToken 5110 (СейфНэт Токен 5110) и др.

# Current

#### 5. Иные сертифицированные носители ключевой информации

Ключевой носитель должен быть в форм-факторе USB-токенов «Туре-А». Сертификат соответствия на ключевой носитель предъявлять необязательно. Ключевая информация на «флешки» не записывается!

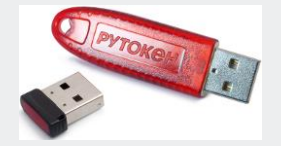

## ПРИОБРЕТЕНИЕ НОСИТЕЛЕЙ С ИСПОЛЬЗОВАНИЕМ ВЕНДИНГОВЫХ АППАРАТОВ В ТОЧКАХ ВЫДАЧИ КЭП

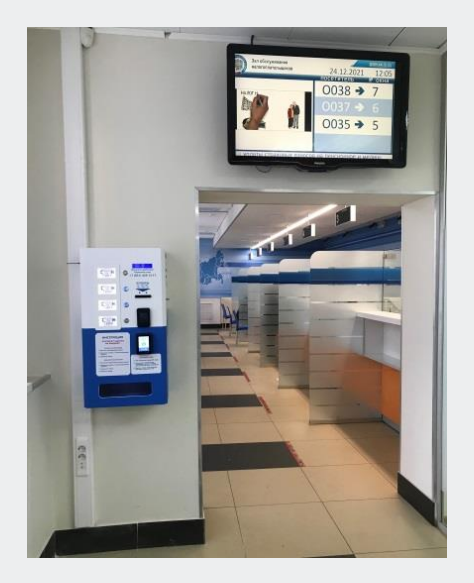

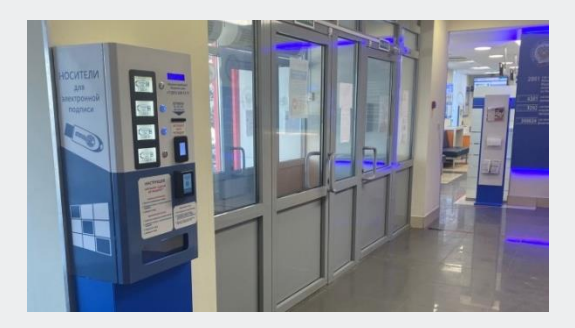

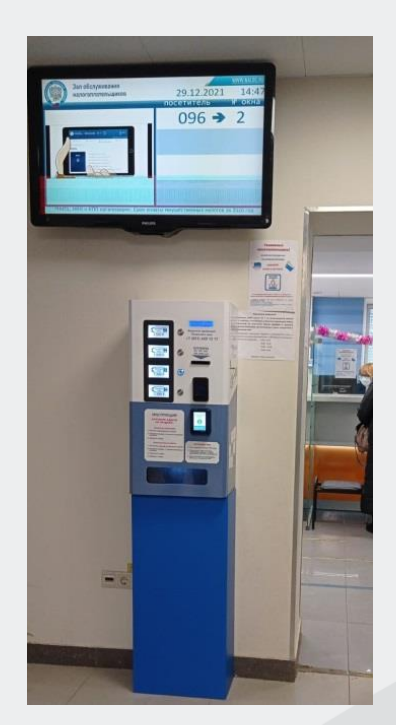

#### Вендинговый аппарат (ВА):

- ✓ сертифицированные носители ключевой информации;
- ✓ приобретение носителей в точке выдачи КЭП;
- ✓ возможность оплаты наличным и безналичным расчетом.

## НАПРАВЛЕНИЕ ЗАЯВЛЕНИЯ ЧЕРЕЗ ЛК ЮЛ

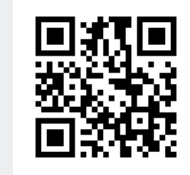

| Обратная связь А       | дминистрирование                              | Вопрос-ответ                          | Анкетирование                | Профиль                                                            | Отказатьс     | я от использования ЛК ЮЛ                                                | Выйти |
|------------------------|-----------------------------------------------|---------------------------------------|------------------------------|--------------------------------------------------------------------|---------------|-------------------------------------------------------------------------|-------|
| ф<br>К<br>Н<br>ли      | ЕДЕРАЛЬНА<br>АЛОГОВАЯ С<br>чный кабинет юриди | Я<br>ЛУЖБА<br>ческого лица            |                              | КПП для фильтрац<br>сведений:                                      | ии Вь         | ібрать                                                                  | >     |
| Сведения о юри<br>лице | дическом 🗸                                    | Сведения о ра<br>бюджет               | асчетах с                    | Подача заявлений                                                   | ^             | Запрос документов                                                       | ~     |
| Расчеты с бюдя         | кетом                                         | Информация о<br>направленных<br>орган | о документах,<br>в налоговый | Заявление на получение<br>квалифицированной<br>электронной подписи | у<br>З        | /ведомить об открытии счета<br>за рубежом<br>/ведомить о закрытии счета | l     |
| Сведения о юри         | идическом лице                                | Информация о                          | о документах,                | Информация о заявлени                                              | ях на з       | а рубежом                                                               |       |
| Контрольно-кас         | совая техника                                 | полученных из<br>органов              | налоговых                    | получение квалифициро<br>электронной подписи                       | ваннои у<br>з | /ведомить об изменении счет<br>за рубежом                               | ra    |
| Прочее                 | <                                             | Направление о<br>налоговый орг        | обращения в<br>ан            |                                                                    | C<br>P        | Отчет о движении средств<br>резидента                                   |       |

| НАПРА | ВЛЕ     | ние заявления ч                                                                                                    | НЕРЕЗ ЛК Ю                                                                                          | Л                                                             |   |  |
|-------|---------|----------------------------------------------------------------------------------------------------|----------------------------------------------------------------------------------------------------|---------------------------------------------------------------|---|--|
|       |         | ФЕДЕРАЛЬНАЯ<br>НАЛОГОВАЯ СЛУЖБА                                                                                                    |                                                                                                    |                                                               |   |  |
|       |         | Личный кабинет юридического лица                                                                                                    | КПП для фильтрации<br>сведении:                                                                     | ібрать                                                        |   |  |
|       | Сведе   | ния о юридическом Сведения о расчетах с<br>лице бюджетом                                                                                                    | Подача заявлений 🗸 🗸                                                                                | Запрос документов                                             | ~ |  |
|       | Главная | страница / Информация о заявлениях на получение КЭП / Заяв                                                                                                    | ление на получение КЭП                                                                              |                                                               |   |  |
|       | ЗАЯВЛЕ  | НИЕ НА ПОЛУЧЕНИЕ КВАЛИФИЦИРОВАННОЙ ЭЛЕКТР                                                                                                    | онной подписи                                                                                       |                                                               |   |  |
|       | ()      | Здесь вы можете заполнить заявление на получени<br>Результат обработки заявления отобразится на стр<br>квалифицированной электронной подписи".После у<br>выбранную инспекцию очно для получения КЭП. | е квалифицированной электронно<br>анице "Информация о заявлениях<br>спешной обработки заявления, Ва | ой подписи (КЭП).<br>к на получение<br>ам необходимо посетить |   |  |
|       | 1       | Подготовка заявления                                                                                                    |                                                                                                    |                                                               |   |  |
|       |         | Сведения, сформированные автоматически для:                                                                                                    |                                                                                                    |                                                               |   |  |
|       |         |                                                                                                    | Подробнее                                                                                           |                                                               | _ |  |
|       |         |                                                                                                    |                                                                                                    |                                                               |   |  |
|       |         | Просмотреть                                                                                                    |                                                                                                    |                                                               |   |  |
|       | 2       | Отправка заявления                                                                                                    |                                                                                                    |                                                               |   |  |
|       |         | Для того, чтобы передать сведения заявления, указанные на                                                                                                    | шаге 1, необходимо нажать кнопку «От                                                                | тправить»                                                     |   |  |
|       |         | Отправить                                                                                                    |                                                                                                    |                                                               |   |  |
|       | 3       | Получение ответа от налогового органа                                                                                                    |                                                                                                    |                                                               |   |  |
|       |         | После отправки заявления происходит его обработка. Инфор                                                                                                    | мация о ходе обработки отобразится н                                                                | а странице «Информация о                                      |   |  |

## НАПРАВЛЕНИЕ ЗАЯВЛЕНИЯ ЧЕРЕЗ ЛК ЮЛ

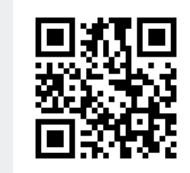

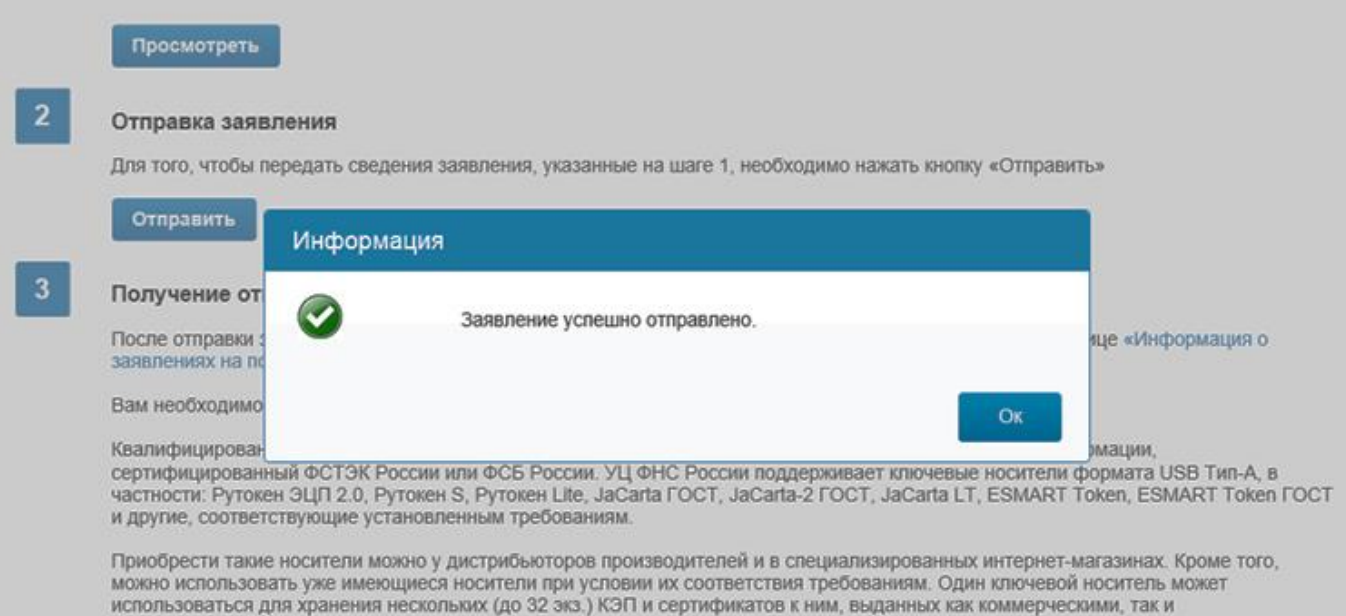

государственными УЦ.

#### Главная страница / Информация о заявлениях на получение КЭП

#### ИНФОРМАЦИЯ О ЗАЯВЛЕНИЯХ НА ПОЛУЧЕНИЕ КВАЛИФИЦИРОВАННОЙ ЭЛЕКТРОННОЙ ПОДПИСИ

| Направить заявление на полу | чение КЭП  |                                                              |                        |
|-----------------------------|------------|--------------------------------------------------------------|------------------------|
| Дата заявления              | Заявление  | Результат проверки                                           | Сообщение о результате |
| 10.08.2021 12:34:16         | <b>100</b> | Проверка пройдена успешна<br>Записаться на прием в инспекцию | Проверка прошла.       |

## ДОВЕРЕННЫЕ ЛИЦА УЦ ФНС РОССИИ

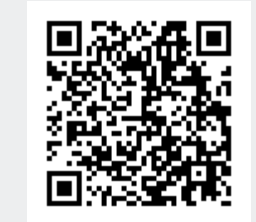

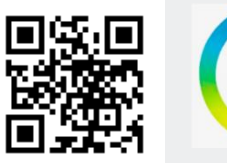

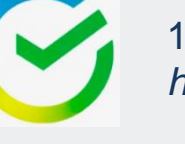

1. ПАО «Сбербанк России» https://www.sberbank.ru

Федеральной налоговой службой определены доверенные лица Удостоверяющего центра ФНС России. В указанные организации можно обратиться за получением квалифицированной электронной подписи.

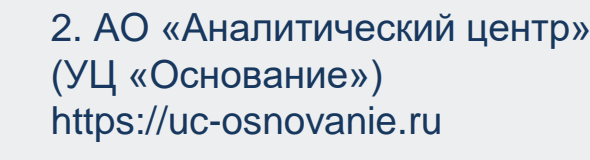

 №
 Доверенное лицо УЦ ФНС России
 Основание

 1
 ПАО "Сбербанк России"
 Приказ ФНС России от 04.08.2021 № ЕД-7-24/717@

 2
 АО "Аналитический центр"
 Приказ ФНС России от 04.08.2021 № ЕД-7-24/717@

 2
 Банк ВТБ (ПАО)
 Приказ ФНС России от 25.10.2021 № ЕД-7-24/929@

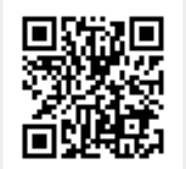

3. Банк ВТБ (ПАО) https://www.vtb.ru/malyj-biznes/ukep/

Примечания:

BT

- 1. Услугу оказывают бесплатно.
- 2. Выдают КСКПЭП и КЭП с использованием личной идентификации заявителя.
- 3. Записывают КЭП на сертифицированные носители ключевой информации, имеющие сертификат ФСБ России (Рутокен ЭЦП 2.0, Джакарта-2 ГОСТ, Есмарт Токен ГОСТ и др.)

#### ЧТО ВЫДАЮТ НАЛОГОВЫЕ ОРГАНЫ И ДОВЕРЕННЫЕ ЛИЦА УЦ ФНС РОССИИ

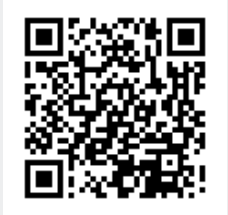

На сертифицированном носителе ключевой информации заявителя выдают:

- ключ ЭП,
- ключ проверки ЭП,
- КСКПЭП.

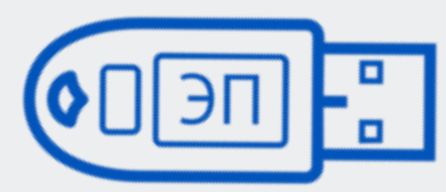

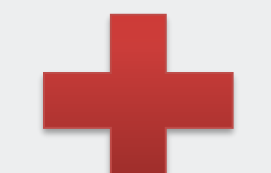

Токен заявителя (это не «флешка»)

Полученный КЭП и КСКПЭП полностью легитимны и имеют срок действия 15 месяцев.

Ключи неэкспортируемые, то есть нельзя скопировать или извлечь с токена.

## Квалифицированный сертификат ключа проверки ЭП (КСКПЭП)

| Удостоверяющии Центр ФНС России                                                                                                    |  |
|----------------------------------------------------------------------------------------------------|--|
| Сертификат ключа проверки электронной подписи                                                                                                    |  |
| Сведения о сертификате:                                                                                                    |  |
| Версия: 3                                                                                                    |  |
| Серийный номер:                                                                                                    |  |
| Издатель сертифината: СN=Федеральная налоговая служба, О=Федеральная налоговая служба, ОU=УЦ ЮЛ,                                                                                                    |  |
| STREET=ул. Неглинная, д. 23, L=r. Москва, S=77 Москва, C=RU, INN=007707329152, OGRN=1047707030513,                                                                                                    |  |
| E=uc@nalog.ru                                                                                                    |  |
| владелец сертификата:                                                                                                    |  |
|                                                                                                    |  |
| "DOT TAKETERS.                                                                                                    |  |
|                                                                                                    |  |
|                                                                                                    |  |
| Ключ проверки электронной полниси:                                                                                                    |  |
| Amodarm: FOCT P 34.10-2012 256 6m (1.2.643.7.1.1.1.1)                                                                                                    |  |
| Tapañe tps:                                                                                                    |  |
| Значение:                                                                                                    |  |
|                                                                                                    |  |
| Распирения сертификата X.509                                                                                                    |  |
| Распирение: Использование ключа (критичное)                                                                                                    |  |
| Идевтификатор: 2.5.29.15                                                                                                    |  |
| 3HA WE HINE :                                                                                                    |  |
| Расширение: Идентификатор ключа субљекта                                                                                                    |  |
| Идентификатор: 2.5.29.14                                                                                                    |  |
| Зна чение:                                                                                                    |  |
| Распирение: Улучшенный илюч                                                                                                    |  |
| Илентификатор: 2.5.29.37                                                                                                    |  |
| Значение:                                                                                                    |  |
| Pacmuneuue-                                                                                                    |  |
| Ungeneration 126155711                                                                                                    |  |
| Supering matrice, 1.0.0.1.0.0.1.1.1                                                                                                    |  |
|                                                                                                    |  |
| Расширение:                                                                                                    |  |
| Идентификатор: 2.5.29.32                                                                                                    |  |
| SHAVEHINE:                                                                                                    |  |
| Распирение: Период использования ключа электронной подписи                                                                                                    |  |
| Идевтификатор: 2.5.29.16                                                                                                    |  |
| Зна чение:                                                                                                    |  |
| Расширение:                                                                                                    |  |
| Идентификатор: 1.2.643.100.112                                                                                                    |  |
| Shaqehne:                                                                                                    |  |
|                                                                                                    |  |
|                                                                                                    |  |
|                                                                                                    |  |
|                                                                                                    |  |
|                                                                                                    |  |
| De companya de la companya de la companya de                                                                                                    |  |
| racingense: 12.042.100.111                                                                                                    |  |
| ngenrapitatop: 1.2.643.100.111                                                                                                    |  |
| JRA VERHE.                                                                                                    |  |
|                                                                                                    |  |
| De companya de la companya de la comp                                                                                                    |  |
| rocumpent:<br>Unamburgen, 2.5.20.21                                                                                                    |  |
| Provide and the second second se |  |
| JEANTER -                                                                                                    |  |
| Распирение:                                                                                                    |  |
| Идентификатор: 2.5.29.35                                                                                                    |  |
| SHAWEHDE:                                                                                                    |  |
| Подпись Удостоверяющего центра:                                                                                                    |  |
| Алгоритм подписи: ГОСТ Р 34.11-2012/34.10-2012 256 бит (1.2.643.7.1.1.3.2)                                                                                                    |  |
| Lapame Tph:                                                                                                    |  |
|                                                                                                    |  |
|                                                                                                    |  |
|                                                                                                    |  |
| Полинсь влаленьна сертификата Пата 20 г                                                                                                    |  |
| Подпись владельца сертификата Дата "20г                                                                                                    |  |

### ИСПОЛЬЗОВАНИЕ КЭП, ВЫДАННОГО УЦ ФНС РОССИИ

#### Где можно использовать ключ ЭП?

- ✓ На электронных площадках и сервисах.
- ✓ При предоставлении налоговых деклараций (расчетов):
  - через операторов электронного документооборота.
- ✓ Для ведения хозяйственной деятельности в рамках Федерального закона от 06.04.2011 № 63-ФЗ «Об электронной подписи»

#### Что еще потребуется для использования КЭП?

Для использования КЭП необходимо установить дополнительное программное обеспечение в виде СКЗИ: <u>КриптоПро CSP</u>

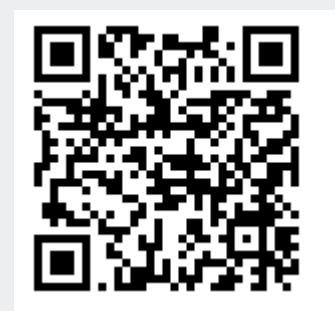

#### Для того, чтобы использовать КЭП, на компьютере необходимо установить:

Криптопровайдер программное обеспечение для работы с электронной подписью

1

Драйвер для Вашего носителя

например: Рутокен, JaCarta, Esmart

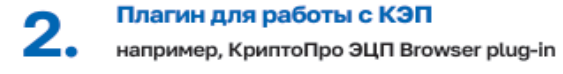

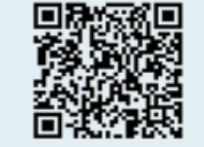

https://www.rutoken.ru/ support/download/

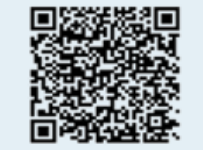

https://www.aladdin-rd.ru/ support/downloads

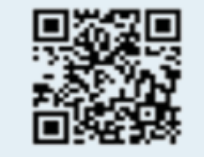

https://www.esmart.ru/ downloads

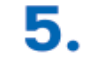

Корневые и промежуточные сертификаты

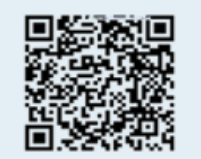

https://www.nalog.gov. ru/rn77/related\_activities/ ucfns/ccenter\_res/

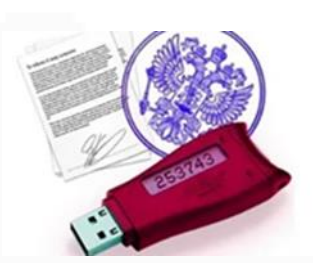

https://www.cryptopro.ru/ products/cades/plugin

Расширение установленного
 плагина для работы
 в используемом Вами браузере

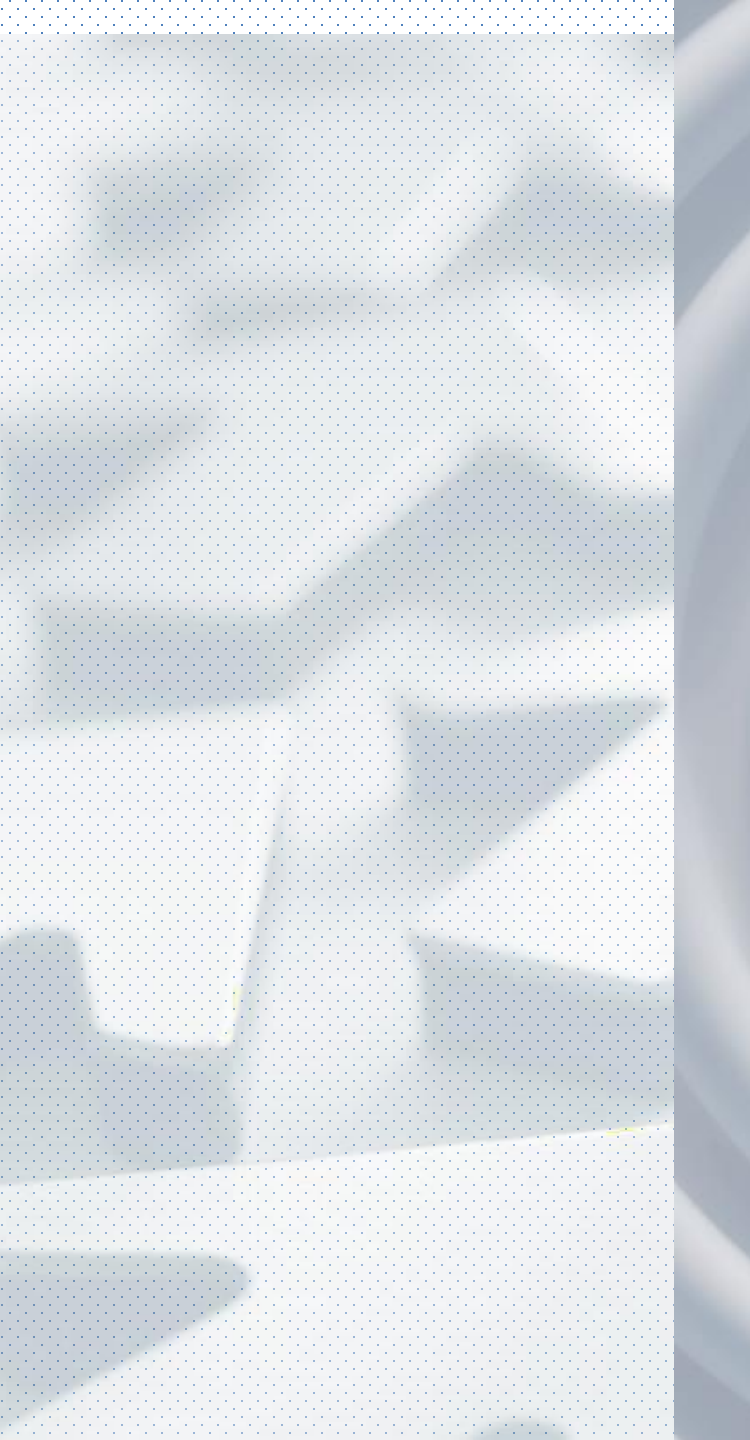

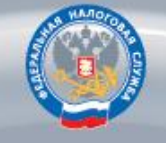

УДОСТОВЕРЯЮЩИЙ ЦЕНТР ФНС РОССИИ

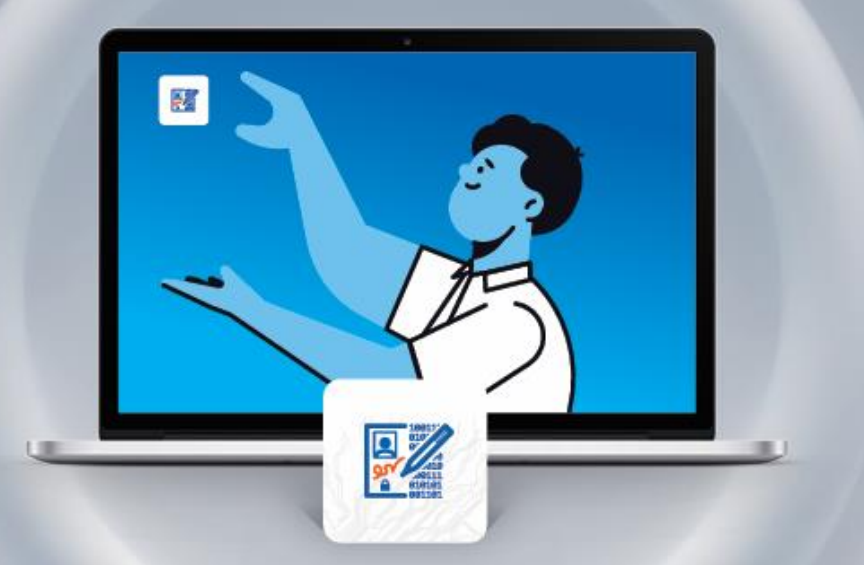

КАК ПОЛУЧИТЬ И КАК ИСПОЛЬЗОВАТЬ КВАЛИФИЦИРОВАННУЮ ЭЛЕКТРОННУЮ ПОДПИСЬ? Брошюра будет
 направлена в
 составе комплекта
 и размещена в
 Телеграмм

# Этап 2 Регистрация личного кабинета профсоюзной организации на сайте Госуслуг

ГДЕ ? Сайт Госуслуг

Кто? Руководитель организации

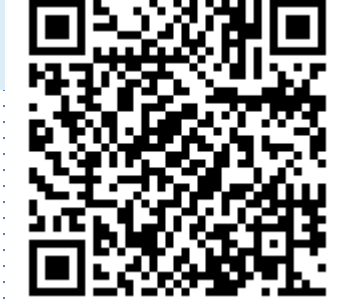

# Инструкция ? https://www.gosuslugi.ru/help/faq/company\_profile/kak\_sozdat\_uz\_ul

Ш Брошюра по открытию ЛК организации на Госуслугах будет направлена в составе комплекта

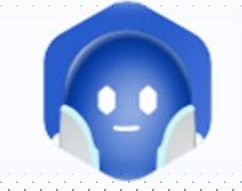

## Как создать личный кабинет организации на Госуслугах

Создать личный кабинет организации на Госуслугах может только её руководитель при наличии:

- подтверждённой учётной записи
- усиленной квалифицированной электронной подписи (УКЭП) на токене

Создать личный кабинет организации можно только на компьютере — через браузер. В приложении «Госуслуги» такой возможности нет

госуслуги

Организациям

#### Как создать

- 1. Войдите на страницу «Учётные записи и роли». Выберите: Создать → Организации
- 2. Вставьте токен с УКЭП в компьютер и нажмите «Продолжить». Дождитесь окончания проверки
- 3. Проверьте данные организации и руководителя, укажите корпоративную электронную почту, нажмите «Продолжить»
- Нажмите «Отправить» и дождитесь окончания проверки она занимает от 15 минут до 5 календарных дней, сроки зависят от загруженности ФНС. Уведомление о результате проверки придёт на электронную почту, указанную в учётной записи гражданина

Личный кабинет организации будет отображаться на странице «Учётные записи и роли»

Чтобы войти в личный кабинет организации, войдите на Госуслуги и выберите нужную организацию

На Госуслугах можно создать личные кабинеты для неограниченного количества организаций

## Как подтвердить учётную запись через банк

Это можно сделать онлайн за 10 минут не выходя из дома

Если вы клиент одного из этих банков, перейдите по ссылке и следуйте инструкции банка:

- СберБанк
- Почта Банк
- Банк ВТБ
- Т-Банк
- РНКБ Банк
- Промсвязьбанк
- Альфа-Банк
- МТС Банк
- Ак Барс Банк
- Банк Санкт-Петербург
- Россельхозбанк
- Банк Синара
- ДелоБанк
- Банк Авангард
- Газэнергобанк

Если вашего банка нет в списке, подтвердите учётную запись другим способом:

госуслуги

Организациям ~

- в центре обслуживания
- через Почту России
- с помощью электронной подписи

#### Если данные в банке не совпадают с данными в учётной записи на Госуслугах

- При подтверждении упрощённой или стандартной учётной записи важно, чтобы в системе банка были актуальные данные документа, удостоверяющего личность. Если данные неверные — напишите в поддержку банка, чтобы обновить данные в его системе
- Если при подтверждённой учётной записи не совпадает телефон измените его онлайн через банк

#### Если возникли ошибки при подтверждении через банк

Если долго не приходит смс с кодом подтверждения или данные в системе банка не совпадают с данными на Госуслугах, обратитесь в службу поддержки банка. Ответ из банка также потребуется, если будете обращаться в службу поддержки Госуслуг

Банк подтвердит вашу учётную запись по тем данным, которые есть у него в системе, — паспорту, телефону, электронной почте и СНИЛС

#### ГОСУСЛУГИ Организациям ~

# Где получить сертификат УКЭП руководителям коммерческих организаций и ИП

Руководителям коммерческих организаций и индивидуальным предпринимателям для работы на Госуслугах потребуется сертификат усиленной квалифицированной электронной подписи (УКЭП)

#### Где можно получить сертификат УКЭП

- В удостоверяющем центре Банка России (УЦ Банка России) если организация или ИП работает в финансовой сфере
- В удостоверяющем центре ФНС (УЦ ФНС) во всех остальных случаях. Можно обратиться:
  - в ФНС
  - к доверенным лицам УЦ ФНС

Сертификаты УЦ ФНС и УЦ Банка России выдают бесплатно. Для этого нужно приобрести токен

Создать сертификат УКЭП на Госуслугах не получится

Создать учетную запись юридического лица можно только из подтвержденной учетной записи физического лица – руководителя организации.

Для прохождения процедуры регистрации юридического лица необходимо выполнить следующие шаги: •войти в свою подтвержденную учетную запись ЕСИА по ссылке <u>https://www.gosuslugi.ru/</u>. •войти во вкладку «Мои данные» и нажать «+ Добавить организацию» (см. рисунок 1).

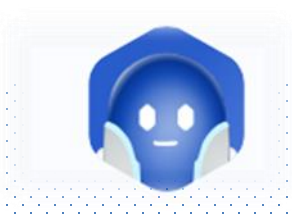

| Мои данны                                                              | электронного<br>е Настройки учетной записи                                                                                             | + Добавить орг                                                                                                    | ганизацию                                                                    |
|------------------------------------------------------------------------|----------------------------------------------------------------------------------------------------|----------------------------------------------------------------------------------------------------|------------------------------------------------------------------------------|
| Основная инфо<br>Эти данные необход<br>вам больше возможи<br>ресурсах. | рмация Редактировать<br>имы, чтобы мы могли предоставить ×<br>юстей на государственных                                                 | Упроценная Стандартная<br>Упроценная Увас подтвержденная учетная запись<br>Теперь вам доступны новые возможности                                                                                                    | З<br>Подтвержденная                                                          |
| ФИО<br>Пол<br>Дата рождения<br>Место рождения<br>Гоажданство           | Ивановский Иван Иванович<br>Мужской<br>01.05.2016<br>Москва<br>Россия                                                                  | <ul> <li>доступ ко всем электронным услугам о</li> <li>авторизация с использованием средсти<br/>подписи;</li> <li>восстановление доступа к своему проф<br/>обращении в центр обслуживания.</li> <li>Для доступа к расширенным возможни<br/>сайтах вам требуется войти в систему</li> </ul> | рганов власти;<br>ва электронной<br>филю при<br>остям на других<br>повторно. |
| Документ,<br>удостоверяющий<br>личность<br>СНИЛС (?)                   | ласпорт гражданина РФ 3607<br>719523, выдан Самарское ГРОВД,<br>код подразделения 343-603, дата<br>выдачи 18.05.2007<br>595-774-916 78 | Помощь<br>Как зарегистрировать учетную запись ори<br>Как защитить свою учетную запись?                                                                                                    | ганизации?                                                                   |
| Контактная инф                                                         | оормация                                                                                                    |                                                                                                    |                                                                              |
| Эти данные нужны, ч<br>на государственные<br>восстановить доступ       | побы вы могли быстро входить<br>ресурсы и при необходимости<br>, а также, чтобы защитить свой                                          |                                                                                                    |                                                                              |

Рисунок 1. Личный кабинет gosuslugi.ru, вкладка «Мои данные»

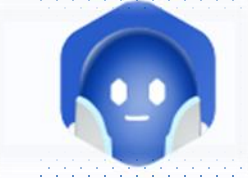

• Выбрать юридическое лицо (см. рисунок 2)

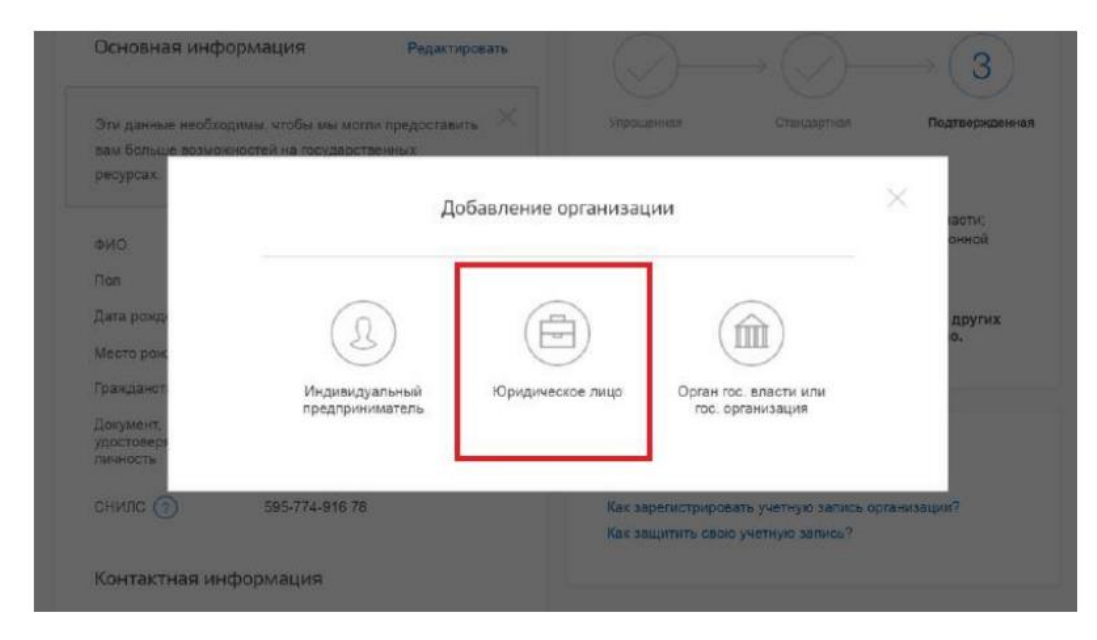

#### Рисунок 2. Личный кабинет gosuslugi.ru, вкладка «Организации»

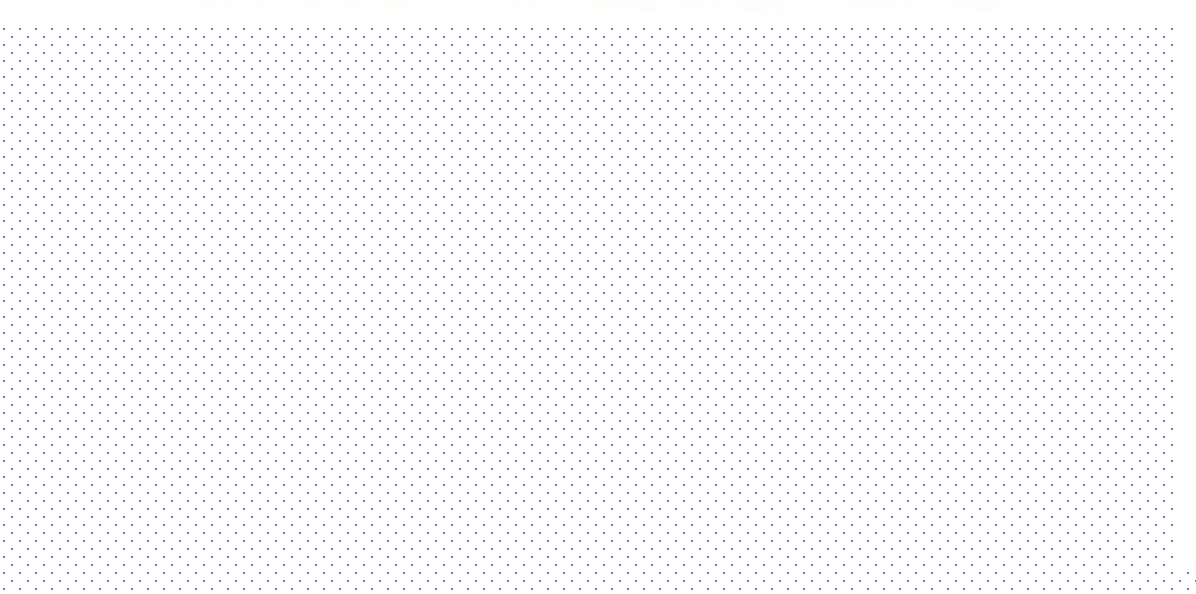

 После выбора организации отобразится инструкция по регистрации юридического лица в ЕСИА (см. рисунок 3).

|         | Добавление организации                                                                                                    |
|---------|----------------------------------------------------------------------------------------------------|
| О д     | ля репистрации юридического лица необходимо выполнить спедующие шаги:                                                                                                    |
| 1       | Подключить средство электронной подписи.                                                                                                    |
| 3       | эточнить данные организации и личные данные.<br>Дождаться завершения автоматической проверки данных организации и личных<br>данных.                                                                                                    |
| Подклю  | чение электронной подписи                                                                                                    |
| Подключ | чение электронной подписи<br>Для создания учетной записи организации необходимо предварительно<br>получить средство электронной подписи юридического лица в одном<br>из аккредитованных Минкомсвязыю России удостоверяющих центров.                                                                                                    |
| Подключ | чение электронной подписи<br>Для создания учетной записи организации необходимо предварительно<br>получить средство электронной подписи юридического лица в одном<br>из аккредитованных Минкомсвязью России удостоверяющих центров.<br>В качестве владельца сертификата ключа проверки электронной подписи<br>должно быть указано лицо, имеющее право действовать без доверенности<br>от имени юридического лица. |

- Присоедините к компьютеру носитель ключа электронной подписи. Должен быть вставлен только один носитель. Не извлекайте его до конца процесса регистрации.
- После нажатия на кнопку «Продолжить» будет залущен поиск сертификата средства электронной подписи. Возможно, потребуется ввести ПИН-код для доступа к носителю ключа электронной подписи.

Отмена

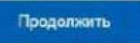

Ввод данных

Данные об организации с этим ОГРН будут проверены по Единому государственному ресстру юридаческих лиц (ЕГРКОП). Если в ЕГРЮП будит указано другое наниежование организацие. то сокранено будет оно.

| Denian universionneet.                      | ACL APT DOM/A                                                                                                    |
|---------------------------------------------|----------------------------------------------------------------------------------------------------|
| - CENTRE DEPROVEDUATE                       | APP ALL LEADA                                                                                                    |
| ОГРН                                        | 1293509785610                                                                                                    |
| МНН⊣ кориданчиского<br>ликци                | 0685681270                                                                                                    |
| Срганизационно-<br>правовая форма           | Не указана                                                                                                    |
| Информация о руково                         | дителе                                                                                                    |
| Ори добавлении руководителя ор              | организации будут проверены ваши пергональные дачные как<br>ганизации                                                                                                    |
| Фанитал, Имл.<br>Отчество                   | Manooncoust Parascence                                                                                                    |
| ИНН физического<br>пица                     | 855745974146                                                                                                    |
| Constant Res of American                    |                                                                                                    |
| Служеный телефон                            | **                                                                                                    |
| Служебный адрес<br>электронной почты        |                                                                                                    |
| Контактная информац                         | and the second second sec |
| and the frequency of a second second second |                                                                                                    |
| Адрес электронной<br>почты организация      |                                                                                                    |

После выбора и проверки ключа сертификата электронной подписи необходимо:

•заполнить данные об организации в регистрационной форме (см. рисунок 5);

•дождаться завершения автоматической проверки.

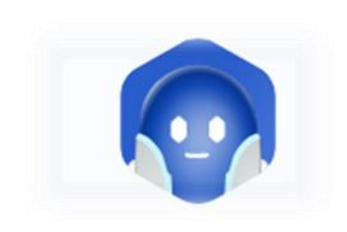

| Рисунок 6. | Процесс | проверки | заявки на | регистрацию | юридического л | ица |
|------------|---------|----------|-----------|-------------|----------------|-----|
|------------|---------|----------|-----------|-------------|----------------|-----|

Учетная запись организации будет создана автоматически после успешной проверки данных (см. рисунок 6). Уведомление о регистрации придет на указанный в личном кабинете электронный адрес.

| Мои данные Организации Настройки учетной зап                                                                               | иси + Добавить организацию                                                                                                    |
|----------------------------------------------------------------------------------------------------|----------------------------------------------------------------------------------------------------|
| АО «РТ Лабс» ©<br>Отменить добавление организации<br>Руководитель<br>Служебный адрес электронной почты<br>mailto@rtlabs.ru | Проверка данных организации<br>Выполняется автоматическая проверка данных организации<br>АО «РТ Лабс».                                                           |
| Служебный телефон<br>+7(953)2345687                                                                                        | Идет проверка ИНН физического лица<br>в Федеральной налоговой службе Российской<br>Федерации                                                                     |
| Вы не являетесь участником ни в одной организации.                                                                         | <ul> <li>Проверка данных об организации и руководителе<br/>по Единому государственному реестру юридических<br/>лиц (ЕГРЮЛ)</li> <li>Отменить проверку</li> </ul> |
|                                                                                                    | Новая учетная запись<br>Вы можете добавить еще одну организацию к своему<br>профилю.                                                                             |

госуслуги

Ивановский И.И. []+

< Перейти в Госуслуги

|    | Имя<br>Отчество                                                      | ИРИ<br>ВИІ  | IHA<br>KTOPOBHA                                                             |                                               |  |
|----|----------------------------------------------------------------------|-------------|-----------------------------------------------------------------------------|-----------------------------------------------|--|
| 14 | ИНН                                                                  |             |                                                                             |                                               |  |
| 15 | ГРН и дата внесения в ЕГРЮЛ записи,<br>содержащей указанные сведения | 214<br>16.0 | 7154156070<br>4.2014                                                        |                                               |  |
|    | <b>b</b>                                                             |             |                                                                             |                                               |  |
| 16 | Должность                                                            | ПРЕ         | ДСЕДАТЕЛЬ ПРОФКОМА                                                          |                                               |  |
| 17 | ГРН и дата внесения в ЕГРЮЛ записи,<br>содержащей указанные сведения | 214<br>16.0 | 7154156070<br>94.2014                                                       |                                               |  |
| -  |                                                                      |             |                                                                             |                                               |  |
| 18 | Пол                                                                  | жен         | ский                                                                        |                                               |  |
| 19 | ГРН и дата внесения в ЕГРЮЛ записи,<br>содержащей указанные сведения | 214<br>16.0 | 7154156070<br>14.2014                                                       | ]                                             |  |
| _  | •                                                                    |             |                                                                             |                                               |  |
| 20 | Гражданство                                                          | грал        | кданин Российской Федерации                                                 | <b>1</b> 222222222222222222222222222222222222 |  |
|    |                                                                      |             |                                                                             |                                               |  |
|    |                                                                      |             | Имя<br>Отчество                                                             | МАРИНА<br>ВИКТОРОВНА                          |  |
|    |                                                                      |             |                                                                             |                                               |  |
|    |                                                                      | 21          | ИНН                                                                         |                                               |  |
|    |                                                                      | <br>22      | ИНН<br>ГРН и дата внесения в ЕГРЮЛ записи,<br>содержащей указанные сведения | 2117100005878<br>01.08.2011                   |  |
|    |                                                                      | 21<br>22    | ИНН<br>ГРН и дата внесения в ЕГРЮЛ записи,<br>содержащей указанные сведения | 2117100005878<br>01.08.2011                   |  |

При необходимости перейти в какую-либо систему от имени зарегистрированного юридического лица, необходимо повторно войти в учетную запись ЕСИА.

При входе может появиться запрос роли, в этом случае нужно выбрать организацию, от имени которой предполагается работать в системе (см. рисунок 7).

#### госуслуги

Доступ к сервисам электронного правительства

## Войти как

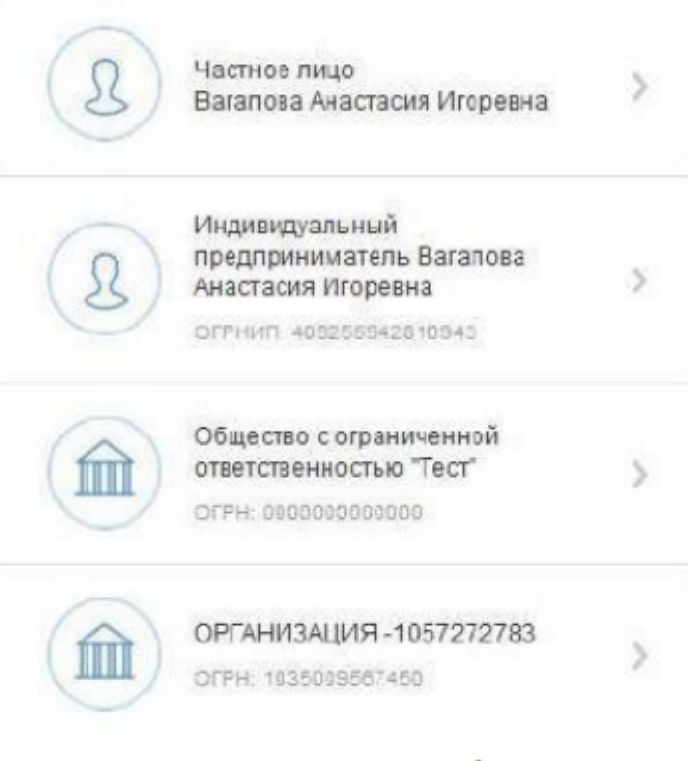

Рисунок 7. Выбор роли

#### Как создать личный кабинет организации на портале Госуслуг?

Зарегистрировать организацию на Госуслугах может только её руководитель. него должна быть подтверждённая учётная запись и усиленная квалифицированна электронная подпись (УКЭП) — её можно получить в удостоверяющем центре

#### Как добавить организацию

 Войдите в личный кабинет. Нажмите на имя или фото в правом верхнем углу, затем — «Войти как организация»

 Выберите «Создать учётную запись организации» и «Добавить новую организацию». Далее — «Юридическое лицо»

Вставьте носитель с УКЭП в компьютер и дождитесь окончания проверки

Заполните данные об организации и руководителе и нажмите «Продолжить»

 Нажмите «Отправить» и ожидайте проверку — она занимает от 15 минут до 5 дней, сроки зависят от загруженности налоговой инспекции

Уведомление о результате проверки придёт на электронную почту, которая была указана при регистрации. Личный кабинет организации появится в разделе «Ваши роли и организации». Также его можно выбрать во время авторизации на портале На Госуслугах можно создать неограниченное количество профилей организаций

#### Что делать, если при проверке данных возникнет ошибка

1. Сверьте правильность ваших данных с ЕГРЮЛ

Если данные не совпадают с вашей УКЭП — обратитесь в налоговую инспекцию по месту регистрации организации
 Возъмите с собой:

паспорт

- свидетельство о регистрации организации
- ИНН организации

Если данные верны — обратитесь в службу поддержки

#### ГОСУСЛУГИ Организациям ~

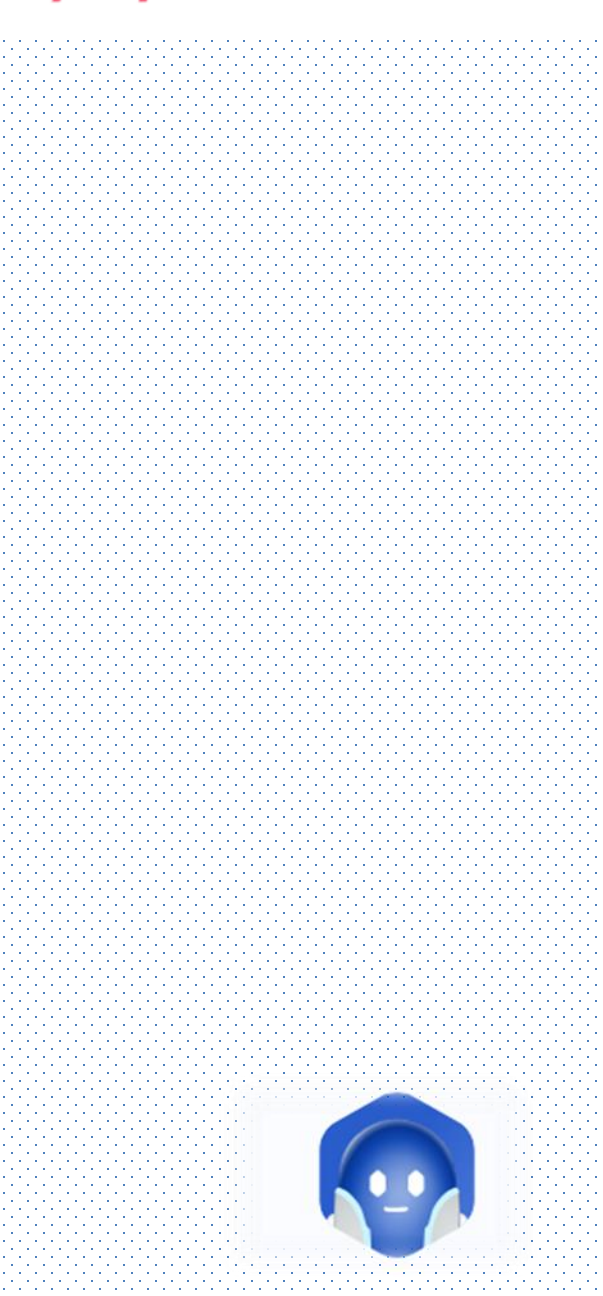

Этап з Регистрация личного кабинета НКО на сайте Минюста России

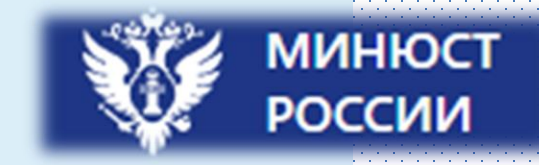

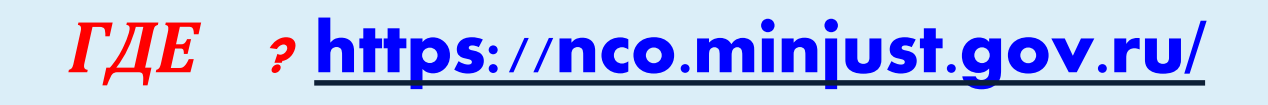

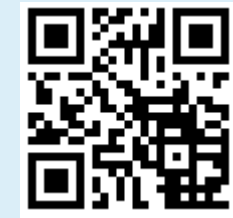

## Кто? Руководитель организации

*КАК* **?** Регистрация личного кабинета НКО посредством УКЭП руководителя ТО или ППО с авторизацией через госуслуги.

Инструкция Минюста РФ по открытию личного кабинета в комплекте

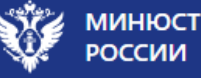

#### Перед входом в личный кабинет НКО ознакомьтесь с инструкцией

Успейте сдать отчетность некоммерческих организаций до 15 апреля 2025 года

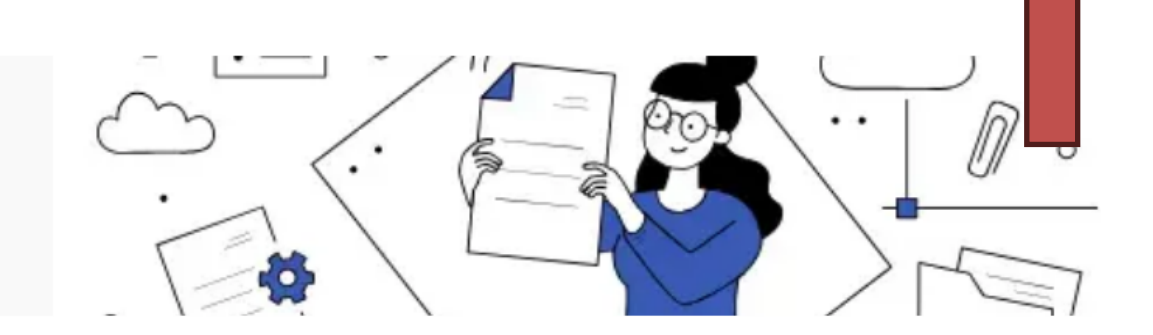

#### Новости

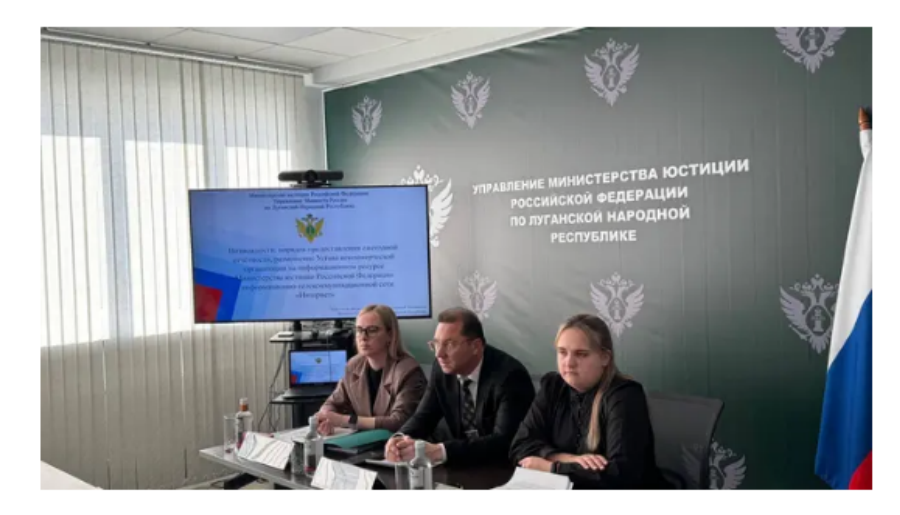

В Управлении Минюста России по Луганской Народной Республике состоялся обучающий семинар-совещание с представителями некоммерческих организаций Взаимодействие Управления Минюста России по Ульяновской области и Общественной палаты региона по линии НКО выходит на новый уровень 19 февраля 2025

В Красноярске прошел обучающий семинар-практикум по размещению отчетности и уставов НКО на новом Портале Минюста России

12 февраля 2025

В Управлении Минюста России по Ульяновской области обсудили развитие системы бесплатной юридической помощи, работу с НКО и другие итоги прошедшего года 10 февраля 2025

В Управлении Минюста России по Республике Башкортостан подвели итоги работы за прошедший год 06 февраля 2025

#### Мой выбор, Моё будущее

Общественное голосование на портале Госуслуг

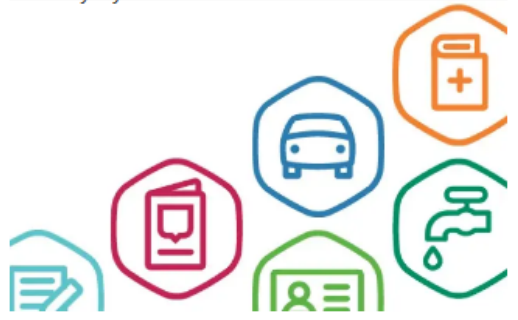

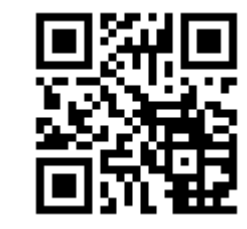

21 февраля 2025

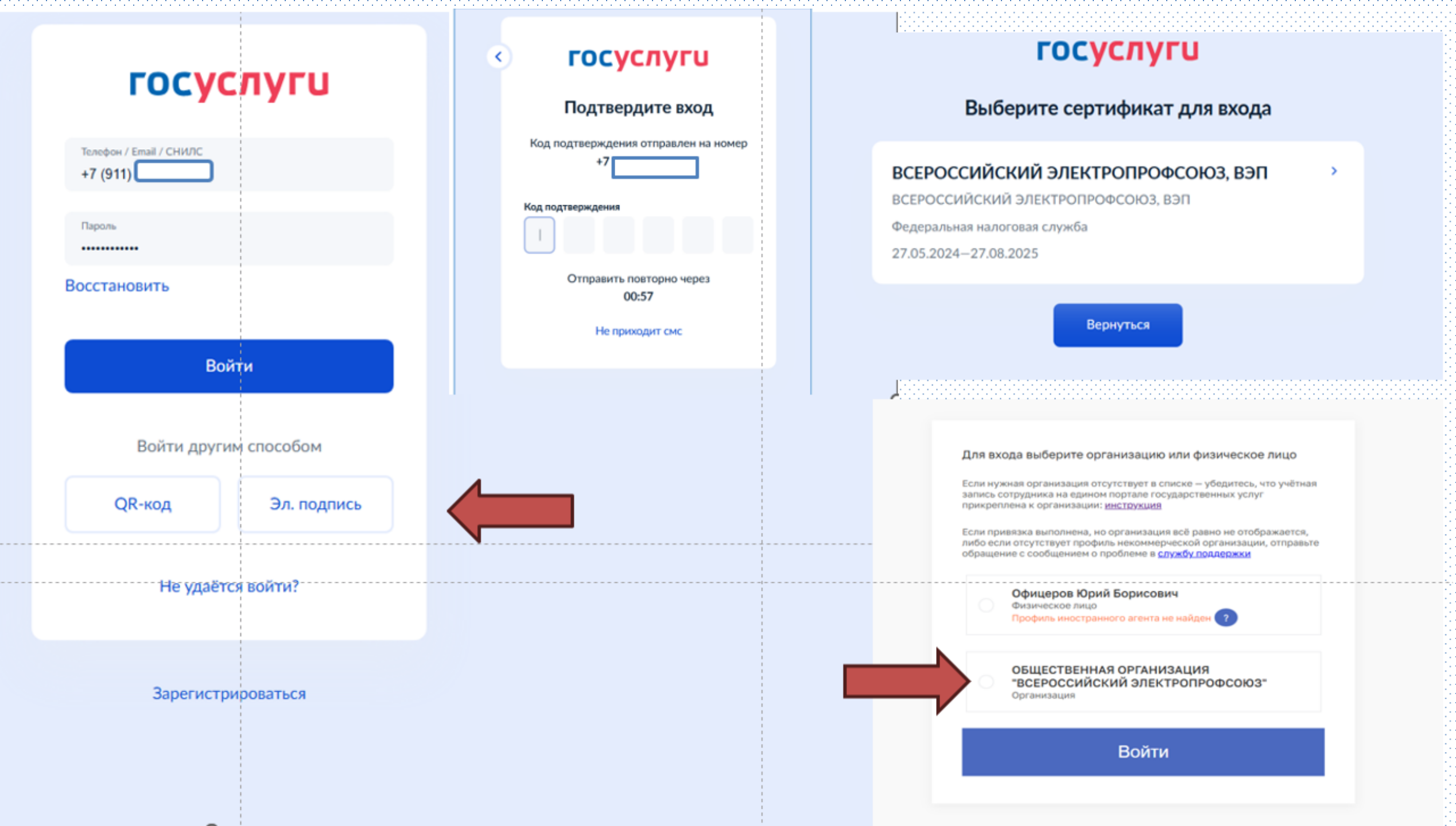

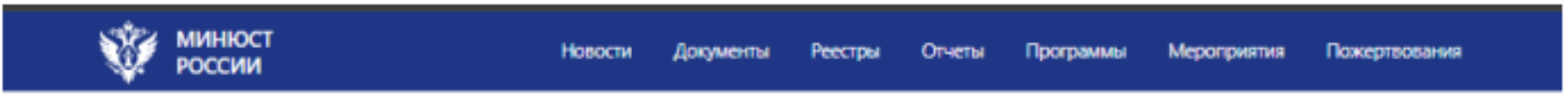

Рисунок 6 – информационная строка в верхней части экрана

Для входа в ЛК уже авторизованному пользователю необходимо:

- В правом верхнем углу сайта кликнуть левой клавишей мыши по своему имени рядом с иконкой в виде человеческой фигуры.
- –В появившемся контекстном меню, представленном на рисунке 7, левой клавишей мыши выбрать опцию «Личный кабинет», в результате система перенаправляет пользователя в личный кабинет.

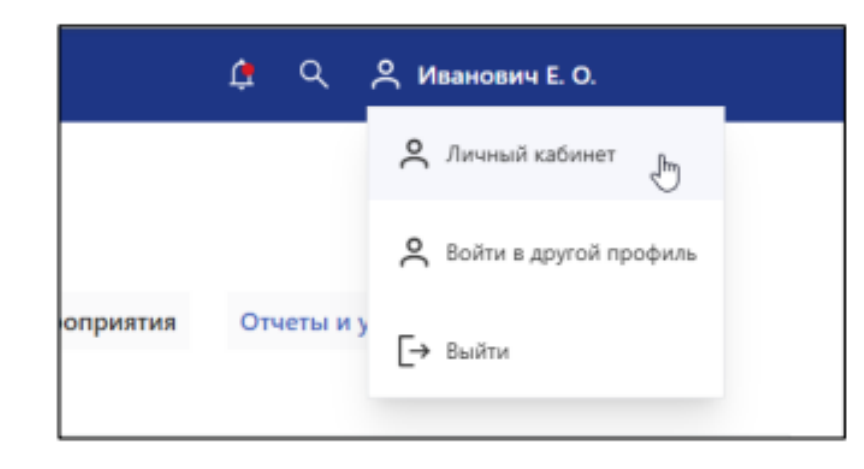

Рисунок 7 – контекстное меню в правой верхней части экрана

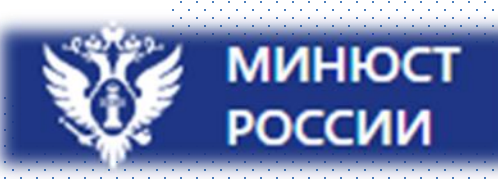

Основные шаги по работе с ЛК НКО на портале Минюста РФ

https://nco.minjust.gov.ru/

В личном кабинете НКО заполняем сведения об организации в разделе «Профиль».

\*Профиль - основная базовая информация, которую НКО может редактировать в своем личном кабинете.

! Часть реквизитов обязательные

В личном кабинете НКО заполняем сведения об Уставе ВЭП в **разделе «Устав»**.

Размещение устава осуществляем в период с 1 января по 1 апреля 2025 г. для НКО, в разделе «Отчеты и уставы».

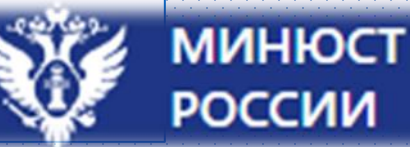

- После авторизации некоммерческой организации необходимо заполнить все разделы, содержащиеся в личном кабинете НКО
- Указанные разделы требуют обязательного заполнения, поскольку содержащиеся в них сведения будут использованы при формировании форм отчётности некоммерческой организации.

| Ŵ      | МИНЮСТ<br>РОССИИ           | Новости   | Документы      | Реестры | Отчеты      | Программы       | Мероприятия    | Пожертвования    | ¢               | *        |
|--------|----------------------------|-----------|----------------|---------|-------------|-----------------|----------------|------------------|-----------------|----------|
| Главна | я / Личный кабинет         |           |                |         |             |                 |                |                  |                 |          |
| Личн   | ий кабинет НКО             |           |                |         |             |                 |                |                  |                 |          |
| 🕻 ав   | Сведения о персональн      | ом состав | е организации  | Ящик    | и для сбора | пожертвовани    | й Програм      | мы и мероприятия | Отчеты и уставы | Реквиз 🖒 |
| < 0    | зедения об органах управле | ния П     | ерсональный со | остав   | Официальн   | ный представите | ель организаци | и (по ЕГРЮЛ) Ра  | ботники 💙       |          |

## Следует обратить внимание!

## Раздел «Сведения об органах управления» должен соответствовать действующей редакции устава.

| МИНЮСТ Новости Документы Реестры Отчеты Программы Мероприя                | пия Пожартвоевния     |
|---------------------------------------------------------------------------|-----------------------|
| ведения об высшем органе управления                                       |                       |
| Полное наименование высшего органа управления                             |                       |
| Собрание / конференция                                                    |                       |
| Периодичность заседаний                                                   |                       |
| по мере необходимости, но не реже 1 (одного) раза в год                   |                       |
| Срок полномочий                                                           |                       |
| Не более 5 лет                                                            |                       |
| сли данные некорректны, необходимо внести изненения в профиль организации |                       |
| Сохранить чернових                                                        | ← Назад Дарее →       |
| Контактная информация службы технической поддержки                        | Отправить обращение > |
| Телефон +7 (495) 568-07-10                                                | Контакты для СМИ >    |
| Email helodesk@scli.ru                                                    | Rea epistachia 3      |

| России                                                                                                    | пы Реектры Отчеты                         | Программы Мероприятия Пожертвования                              | Contradiunter (SARIER N. 7 Con                                    |
|----------------------------------------------------------------------------------------------------|-------------------------------------------|------------------------------------------------------------------|-------------------------------------------------------------------|
| Сведения о исполнительном органе                                                                                                    |                                           |                                                                  | • Очистить значения                                               |
| ведения о исполнительном органе                                                                                                    |                                           |                                                                  |                                                                   |
| Полное наименование исполнятельного органа                                                                                                    | Тип правления                             | <ul> <li>Периодичность проведения заседаний по уставу</li> </ul> | Срок полномочий                                                   |
| Председатель                                                                                                    | Единоличный                               | не установлена                                                   | 5 лет                                                             |
|                                                                                                    |                                           |                                                                  |                                                                   |
| Контактная информация службы технической                                                                                                    | поддержки                                 |                                                                  | Отправить обращение >                                             |
| Контактная информация службы технической                                                                                                    | а поддержки                               |                                                                  | Отравить обращение ><br>Контакты-для-CMM1 >                       |
| Контактная информация службы технической<br>Телефон+7 (495) 568-87-10<br>Email <u>helpdesk@scli.ru</u>                                                                                         | а поддержки                               |                                                                  | Отравить обращение Э<br>Контакты-док-СМИ1 5<br>Все контакты: Э    |
| Контактная информация службы технической<br>Телефон - +7 (495) 568-07-10<br>Email helpdesk@sclinu<br>Министерство юстиции Российской Ф                                                         | а поддержки<br>Редерации                  |                                                                  | Отравить обращение ><br>Контакты-для-СМИ ><br>Все контакты >      |
| Контактная информация службы технической<br>Телефон+7 (495) 568-07-10<br>Email <u>helpdesk@scli.ru</u><br>Министерство юстиции Российской Ф<br><u>Морости</u> Долументи Ресстри Отчети Програм | а поддержки<br>Редерации<br>Маралента Пое |                                                                  | Отравить обращение э<br>Контакты: для: СМЯ1 5-<br>Все контакты: э |

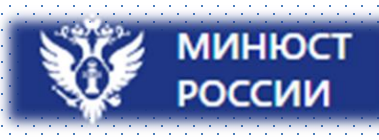

| ни Сведения о руководящен составе                                                                                                    |                                                                                                    |                                                                                                    | • Очистить эночения                                                                                                    |
|----------------------------------------------------------------------------------------------------|----------------------------------------------------------------------------------------------------|----------------------------------------------------------------------------------------------------|----------------------------------------------------------------------------------------------------|
| ведения о руководящем состав                                                                                                    | e                                                                                                    |                                                                                                    |                                                                                                    |
| Полное наименование органа управления                                                                                                    | Тип правления органа управления                                                                                                    | Периодичность заседаний                                                                                                    | Срак польюночий                                                                                                    |
| Территориальный комитет                                                                                                    | Коллегиальный                                                                                                    | По мере необходимости, но не реже 1<br>раза в год                                                                                                    | Не более 5 лет                                                                                                    |
| См данные некорректик, необходино внести изнения                                                                                                    | es a repóducra, opraniciai pri                                                                                                    |                                                                                                    |                                                                                                    |
| Сожранить нариовани                                                                                                    |                                                                                                    |                                                                                                    | -Hasan Alter                                                                                                    |
| Контактная информация службы техн                                                                                                    | ической поддержки                                                                                                    | Origan                                                                                                    | riy, officialization 3                                                                                                    |
| Tempole +7 (495) 568-07-10                                                                                                    |                                                                                                    | Kowtast                                                                                                    | vi anii CMM 3                                                                                                    |
| Email helpdeskiPscline                                                                                                    |                                                                                                    | Bice epor                                                                                                    | акты Э                                                                                                    |
| Министерство юстиции Россий                                                                                                    | ской Федерации                                                                                                    |                                                                                                    |                                                                                                    |
|                                                                                                    | Harrison and the second second second                                                                                                    | 1                                                                                                    |                                                                                                    |
| de contrato processore de contrato                                                                                                    | uppipine suppipinent local                                                                                                    | Contraction of the second second second second second second second second second second second second second s                                                                                                    |                                                                                                    |
|                                                                                                    |                                                                                                    |                                                                                                    |                                                                                                    |
|                                                                                                    |                                                                                                    |                                                                                                    |                                                                                                    |
| оссни Новости Новости                                                                                                    | Допументы Рокстры Отнеты Пр                                                                                                    | crysetter Meyorgetters (Youngenciaeses                                                                                                    | Contraction of the second                                                                                                    |
| МИННОСТ Новости<br>РОССИИ Новости                                                                                                    | Документы Рекстры Отиты Пр                                                                                                    | cepannia Nepregairen Prangracianan                                                                                                    | Courter and and an a court                                                                                                    |
| Мияност Новоли<br>на Сведения о руководящем составе<br>ведения о руководящем составе                                                                 | Докуменны Ресстры Отчены Пр                                                                                                    | corganitation Description of                                                                                                    | €Сонраден да.Факазый № №. ± Они                                                                                                    |
| Сведения о руководящем составе<br>ведения о руководящем составе                                                                                      | Документы Рекстры Отметы Пр                                                                                                    | cepanniae Magazepanniae Pacasepraciaeum 🕰                                                                                                    | Сонстать эндиния                                                                                                    |
| Сведения о руководящем составе<br>ведения о руководящем составе<br>Полное навяченование органа управления                                            | Документы Ресстры Отисты Пр                                                                                                    | серинны Меренцинны Полерисовния                                                                                                    | Сонстания и полномогия                                                                                                    |
| Сведения о руководящем составе<br>ведения о руководящем составе<br>полное навеченование органа управления<br>Профсоюзный комитет                     | Документы Рекстры Отнеты Пр<br>Теп правления органа управления<br>Коллегияльный                                                                      | Соримии Маросранния Полериссионии Ф<br>Перинаричность заседжинй<br>По мере необходимости, но не реже                                                                                                    | Сонстать значения<br>Фонстить значения<br>Срок полноночий                                                                                                    |
| Минност<br>России     Сведения о руководящем составе ведения о руководящем составе полное наименование органа управления Профсоюзный комитет         | Документы Ресстры Отнеты Ре<br>Тапп правления органа управления<br>Коллегиальный                                                                     | Перинциченсть заседания<br>По мере необходимости, но не реже<br>1 раза в 2 месяца                                                                                                    | Срок полноночий<br>Не более 5 лет                                                                                                    |
|                                                                                                    | Документы Рекстры Отмены По<br>Теп правления органа управления "<br>Коллегиальный<br>в в профель организация                                         | отранные Мароссания Полографияния<br>Поринципенсоть заседания<br>По мере необходимости, но не реже<br>1 раза в 2 месяца                                                                                                    | Сонски издально и сон<br>очистить энский<br>Срок полионочий<br>Не более 5 лет                                                                                             |
|                                                                                                    | Документы Ресстры Отнеты Ро<br>Тип правления органа управления<br>Коллегиальный                                                                      | Порекциченств заседания<br>По мере необходимости, но не реже<br>1 раза в 2 месяца                                                                                                    | Срок полноночий<br>Не более 5 лет                                                                                                    |
| Сокранить нериовии                                                                                                    | Документы Ресстры Отнезы (р<br>Тип правления органа управления<br>Коллегиальный<br>в перефиль организации                                            | Серенных Маросеренных Россеренных<br>Пормераниеность заседанний<br>По мере необходимости, но не реже<br>1 раза в 2 месяца                                                                                                    | Сонски налистика сон<br>Очистить значания<br>Срок поликанония<br>Не более 5 лет<br>(сназяя)<br>Датес сон                                                                  |
| Соораниять черновна<br>Контактная информация службы техни                                                                                            | Документы Ресстры Отнеты Пр<br>Теп правления органа управления<br>Коллегизальный<br>в в профиль организации<br>на профиль организации                | отранные Мароссание Полографияние<br>Пормедитеность заседание<br>По мере необходимости, но не реже<br>1 раза в 2 месяца                                                                                                    | Сонски изласти сон<br>Очистить знаниения<br>Срок поливночий<br>Не более 5 лет<br>(- Hassag                                                                                |
| Сокранить нериовии<br>Монтактная информация службы техник<br>Телерон +7 (495) 568-07-10                                                              | <u>Лекунника</u> <u>Рекстры Отнена</u> <u>по</u><br>Тип правления органа управления<br>Коллегиальный<br>и в профиль организации<br>месской поддержки | Соронали Маросеренном Сороналисски Сороналисски Сороналисски сороналисски с | Срок полнонония<br>Срок полнонония<br>Не более 5 лет<br>(- Hassig<br>сбракциние ->                                                                                        |
| Соораниять неросокия<br>Монтактная информация службы технии<br>Телерон +7 (495) 568-07-10<br>Блий Бефилскийские санана<br>Телерон +7 (495) 568-07-10 | Аскументи Рестри Отити Ро<br>Тип правления органа управления<br>Коллегиальный<br>в профиль органтации<br>месской поддержки                           | Соронных Маросерентов Полоругальных<br>Перенадитичесть заседанный<br>По мере необходимости, но не реже<br>1 раза в 2 месяца<br>Оправит<br>Контали<br>Бо сол                                                                                                    | Сонски изласти сон<br>Очистить знанийний<br>Срок поликононий<br>Не более 5 лет<br>Сиска<br>Сонски сон<br>Сонски сон<br>Сон<br>Сон<br>Сон<br>Сон<br>Сон<br>Сон<br>Сон<br>С |

МИНЮСТ РОССИИ

TO

ΠΠΟ

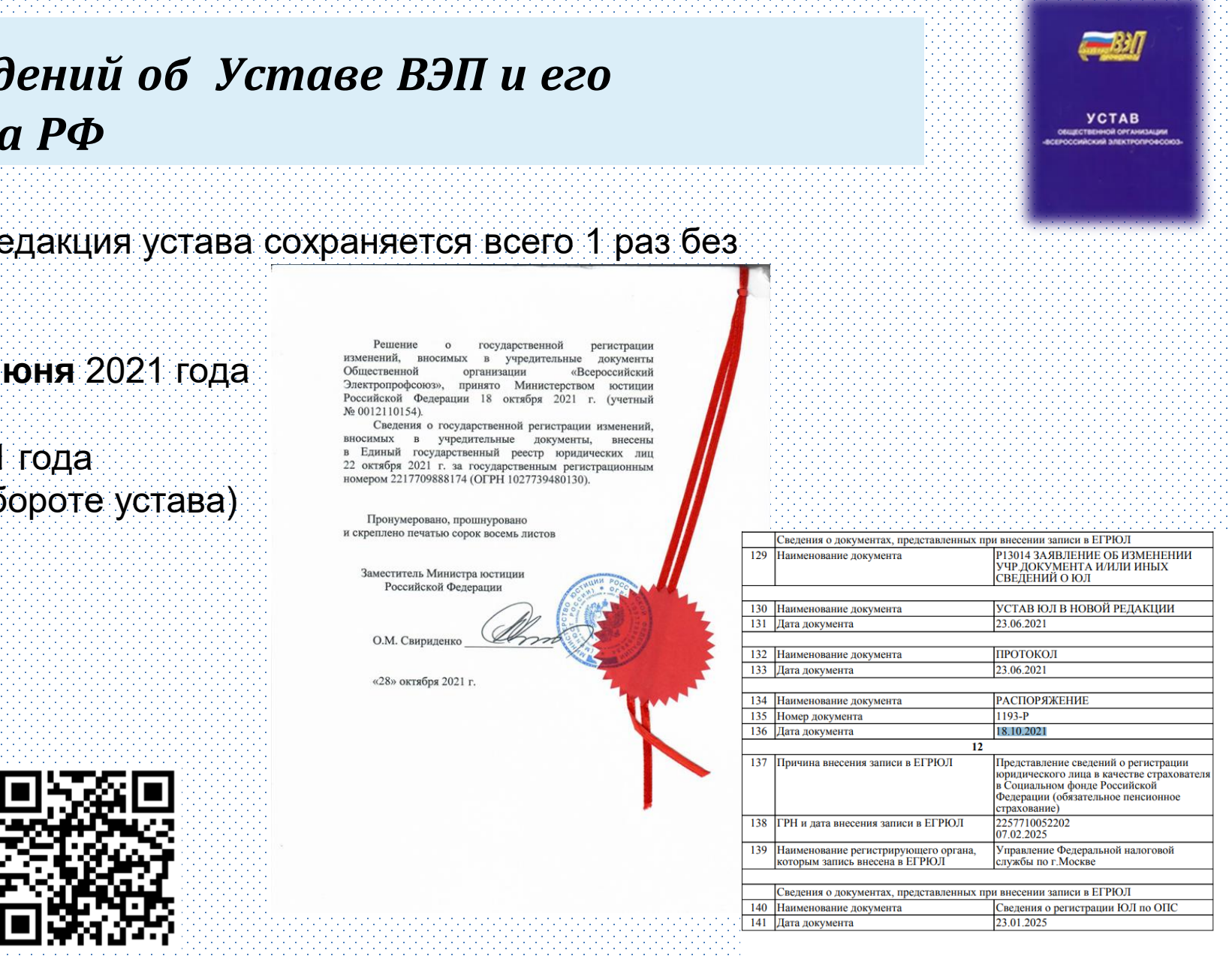

Выписка из ЕГРЮ. 12.03.2025 13:29

OFPH 1027739480130

Страница 8 из 9

## Этап 4 Внесение сведений об Уставе ВЭП и его загрузка в ЛК Минюста РФ

Следует обратить внимание!

• В разделе «Устав» действующая редакция устава сохраняется всего 1 раз без возможности редактирования!

Начало действия Устава ВЭП - 23 июня 2021 года

Дата регистрации – **18 октября** 2021 года внесения записи в ЕГРЮЛ (см. на обороте устава)

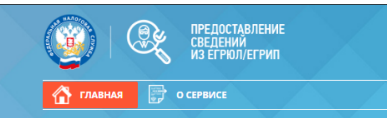

ПРЕДОСТАВЛЕНИЕ СВЕДЕНИЙ ИЗ ЕГРЮЛ/ЕГРИП В ЭЛЕКТРОННОМ ВИДЕ

| поисковый запрос:*                                                                       |
|------------------------------------------------------------------------------------------|
| Укажите ИНН или ОГРН (ОГРНИП) или наименование ЮЛ, ФИО ИП                                |
| Искать по точному соответствию наименования юридического лица или фамилии, имени и отчес |
| выбрать регионы:                                                                         |

Выберите значения из справочника

НАЙТИ

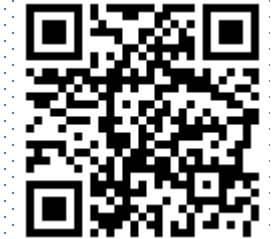

|       | • • • • • • • • • • • • • • • • • • • • |                                                          |                                    | Св                  | едения о видах экономической деятельнос                                | ти по Общероссийскому классификатору                                                                                                 |  |  |  |
|-------|-----------------------------------------|----------------------------------------------------------|------------------------------------|---------------------|------------------------------------------------------------------------|----------------------------------------------------------------------------------------------------|--|--|--|
|       |                                         |                                                          |                                    |                     | Видов экономическо<br>Скедения об основном и                           | виде деятельности                                                                                                    |  |  |  |
|       |                                         |                                                          |                                    | :                   | (ОКВЭД ОК 029-201                                                      | 4 (КЛЕС Ред. 2))                                                                                                    |  |  |  |
|       |                                         |                                                          |                                    | 39                  | Код и наименование вида деятельности                                   | 94.20 Деятельность профессиональных союзов                                                                                           |  |  |  |
| Устав | Архив уставов                           |                                                          |                                    | 40                  | ГРН и дата внесения в ЕГРЮЛ записи,<br>содержащей указанные сведения   | 2067799007241<br>22.02.2006                                                                                                    |  |  |  |
|       |                                         |                                                          | _                                  |                     |                                                                        |                                                                                                    |  |  |  |
|       |                                         | Добавить новую версию устава                             |                                    | 41                  | Причина внесения записи в ЕГРЮЛ                                        | Внесение в Единый государственный<br>реестр юридических лиц сведений о<br>юридическом лице, зарегистрированном д<br>1 июля 2002 года |  |  |  |
|       |                                         | Действующая версия устава от 23.06.21                    |                                    | 42                  | ГРН и дата внесения записи в ЕГРЮЛ                                     | 1027739480130<br>29.10.2002                                                                                                    |  |  |  |
|       |                                         | Дата регистрации редакции устава                         | Дата начала действия устава        | 43                  | Наименование регистрирующего органа,<br>которым запись внесена в ЕГРЮЛ | Межрайонная инспекция Министерства<br>Российской Федерации по налогам и<br>сборам №39 по г. Москве                                   |  |  |  |
|       |                                         | 18.10.2021                                               | 23.06.2021                         |                     | 1                                                                      | собрам 3257 по 1. Москве                                                                                                    |  |  |  |
|       |                                         |                                                          |                                    |                     | Сведения о свидетельстве, подтвержд                                    | цающем факт внесения записи в ЕГРЮЛ                                                                                                  |  |  |  |
|       |                                         | Цели деятельности                                        |                                    | 44                  | Серия, номер и дача выдачи свидетельства                               | 77 4882716<br>29.10.2002                                                                                                    |  |  |  |
|       |                                         |                                                          |                                    |                     |                                                                        |                                                                                                    |  |  |  |
|       |                                         | 94.20 Деятельность профессиональных союз                 | \$OB                               | Выписка<br>12.03.20 | из ЕГРЮЛ<br>25 13:29 ОГРН 1027739                                      | 9480130 Страница 3                                                                                                    |  |  |  |
|       |                                         | Признак разделения предмета деятельности и видов д       | елтельности                        |                     |                                                                        |                                                                                                    |  |  |  |
|       |                                         | нет                                                      | -                                  |                     |                                                                        |                                                                                                    |  |  |  |
|       |                                         | Предмет деятельности                                     |                                    |                     |                                                                        |                                                                                                    |  |  |  |
|       |                                         | Содействие представительству и защите интересов своих ч. | социально-трудовых прав и<br>ленов |                     |                                                                        |                                                                                                    |  |  |  |
|       |                                         | Основные виды деятельности                               |                                    |                     |                                                                        |                                                                                                    |  |  |  |
|       |                                         | 94.20 Деятельность профессиональных сою:                 | 30B                                |                     |                                                                        |                                                                                                    |  |  |  |
|       |                                         | Уставом предусмотрена предпринимательская и/или и        | ная приносящая доход деятельность  |                     |                                                                        | ~317                                                                                                    |  |  |  |
|       |                                         | нет                                                      |                                    |                     |                                                                        |                                                                                                    |  |  |  |
|       |                                         |                                                          |                                    |                     |                                                                        | УСТАВ                                                                                                    |  |  |  |
|       |                                         |                                                          |                                    |                     |                                                                        | ОБЩЕСТВЕННОЙ ОРГАНИЗАЦИИ<br>-ВСЕРОССИЙСКИЙ ЭЛЕКТРОПРОВСОЮЗ-                                                                          |  |  |  |
|       |                                         |                                                          |                                    |                     |                                                                        |                                                                                                    |  |  |  |
|       |                                         |                                                          |                                    |                     |                                                                        |                                                                                                    |  |  |  |
|       |                                         |                                                          |                                    | nununun.            | •••••••••••••••••••••••••••••••••••••••                                |                                                                                                    |  |  |  |

# Для добавления электронной формы устава необходимо внести информацию в следующие поля:

- Дата регистрации редакции устава\*
- Дата начала действия устава\*
- Цели деятельности\* (Кнопка "+" позволит добавить необходимое количество значений)

## ( статья 4 Устава ВЭП)

- Признак разделения предмета деятельности и видов деятельности\*нет
- Предмет деятельности\* (Кнопка "+" позволит добавить необходимое количество значений) ( статья 3 Устава ВЭП)
- Основные виды деятельности\* Деятельность профессионального союза
- Уставом предусмотрена предпринимательская и/или иная приносящая доход деятельность\*= да/нет
- Является благотворительной организацией\*= да/нет
- Не является благотворительной организацией, но осуществляет благотворительную деятельность\*= да/нет
- Предусмотрено членство\*= да/нет
- Исполнительный орган отсутствует по уставу\*= да/нет
- Иной орган отсутствует по уставу\*= да/нет

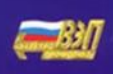

УСТАВ овщественной онгликалции свооссийский алектнопровос Устав организации необходимо загрузить в разделе «Отчеты и уставы», выбрав пункт «Новая форма», затем прикрепить файл устава в формате PDF

Для добавления электронной формы подачи устава необходимо нажать кнопку «Новая форма»

| Γ            |                     | Личный кабинет Иноа | агента Личный ка | абинет НКО                    |                         |                  |           |            |             |       |        |
|--------------|---------------------|---------------------|------------------|-------------------------------|-------------------------|------------------|-----------|------------|-------------|-------|--------|
|              |                     | < ерсональном сост  | аве организации  | Ящики для сбора пожертвований | Программы и мероприятия | Отчеты и уставы  | Реквизиты | Имущество  | >           |       |        |
|              | В работе Архив      |                     |                  |                               |                         |                  |           |            |             |       |        |
|              | Все 45 К заполнению | О Черновик 14       | Просрочено 31    | Выберите дату 📋 Г             | Тоиск по названию       |                  |           |            |             |       | ٩      |
| $\mathbf{i}$ | Новая форма         |                     |                  |                               |                         |                  |           |            |             |       |        |
|              | Найдено записей: О  |                     |                  |                               |                         |                  |           |            | Выводить по | 10 20 | 50 100 |
|              | Статус Наим         | иенование формы     |                  | ▼ Дата сдачи                  | Период                  | Дата регистрации |           | Дата измен | ения        |       |        |
|              |                     |                     |                  |                               |                         |                  |           |            |             | <     | >      |

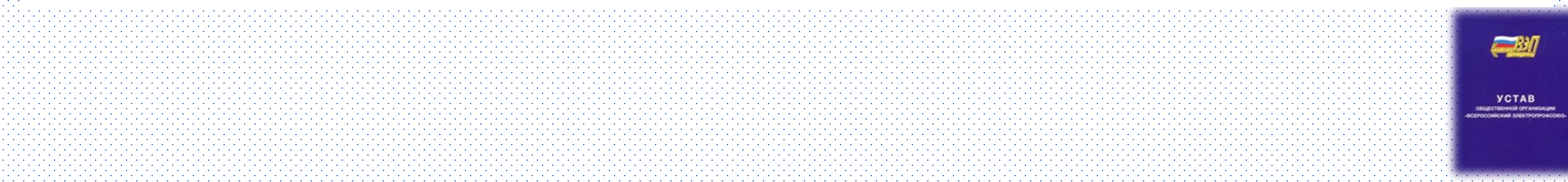

Устав организации необходимо загрузить в разделе «Отчеты и уставы», выбрав пункт «Новая форма», затем прикрепить файл устава в формате PDF

| < ерсонал | ьном составе организации | Ящики для сбора пох | кертвований Про | граммы и мероприяти | я Отчеты и уставы | Реквизиты | Имуществе |
|-----------|--------------------------|---------------------|-----------------|---------------------|-------------------|-----------|-----------|
|           |                          |                     |                 |                     |                   |           |           |
|           | Новая форма              |                     |                 |                     |                   |           | $\otimes$ |
|           | Отчет                    |                     |                 | Укажите дату        |                   |           |           |
|           | выберите Отчет           |                     |                 | 18.10.2021          | ⊟ 🛈               |           |           |
|           | ОК Отмена                |                     |                 |                     |                   |           |           |
|           |                          |                     |                 |                     |                   |           |           |
|           |                          |                     | a               |                     |                   |           |           |

Для заполнения формы необходимо в строке формы нажать кнопку контекстного меню (три точки, расположенные вертикально друг над другом), затем выбрать пункт «Редактировать». После всех выполненных действий откроется электронная форма для заполнения

| Ŵ                                                                      | МИНЮСТ<br>РОССИИ                                                     | Новости       | Документы Рес    | стры Отчеты Прогр | аммы Мероприятия    | Пожертвования           | <b>¢</b> Q | 📯 Иванович Е. О.                                                                                |   |
|------------------------------------------------------------------------|----------------------------------------------------------------------|---------------|------------------|-------------------|---------------------|-------------------------|------------|-------------------------------------------------------------------------------------------------|---|
| Главна<br>Переі<br><b>&lt; ны</b><br>оте Архив                         | я / Личный кабинет<br>йти в личный кабинет НКО<br>е Устав Сведения о | о персонально | ом составе орган | изации Ящики для  | сбора пожертвований | Программы и мероприятия | Отчеты и   | чуставы                                                                                         |   |
| <ul> <li>44 К заполі</li> <li>зая форма</li> <li>эалисей: 1</li> </ul> | нению <b>1</b> Черновик 15                                           | Просрочен     | ю 28 Выбер       | ите дату 📋        | Поиск по названию   |                         |            | <ul> <li>Ф Удалить</li> <li>Просмотр</li> <li>Редактировать</li> <li>Журнал статусов</li> </ul> | ٥ |
| ус                                                                     | Наименование фор                                                     | чы            |                  | ▼ Дата с          | дачи Период         | Дата регистрации        | Дат        | Добавить комментарий                                                                            |   |
|                                                                        |                                                                      |               |                  |                   |                     |                         |            |                                                                                                 | - |

Для заполнения формы необходимо подтвердить сведения об организации (если данные некорректны, то внести изменения в профиль организации в личном кабинете), нажать кнопку «Далее», после чего заполнить данные на экране «Данные об уставе»

| россии                                                                                                    | Новости                                                              | Документы | Реестры      | Отчеты | Программы | Мероприятия      | Пожертвования | <i>‡</i> | Офицеров Ю. Б |            |
|----------------------------------------------------------------------------------------------------|----------------------------------------------------------------------|-----------|--------------|--------|-----------|------------------|---------------|----------|---------------|------------|
| - К списку отчетов                                                                                                    |                                                                      |           |              |        |           |                  |               |          |               | _          |
| 1одача первичных                                                                                                    | сведений                                                             | і о регі  | истра        | ции у  | става(    | до <b>01.0</b> 4 | 1.2025)       |          |               |            |
| ринято                                                                                                    |                                                                      |           |              |        |           |                  |               |          |               |            |
| ата предоставления отчёта<br>I.04.2025                                                                                                    |                                                                      | -<br>-    | тчетный пери | 10Д    |           |                  |               |          |               |            |
| аполнено 40%                                                                                                    |                                                                      |           |              |        |           |                  |               |          |               |            |
|                                                                                                    |                                                                      |           |              |        |           |                  |               |          |               | 1          |
| Подтвердите сведения по орг                                                                                                    | ганизации                                                            |           |              |        |           |                  |               |          | • Очистит     | ь значения |
| олтверлите свеления п                                                                                                    | 0 005911429114                                                       | 14        |              |        |           |                  |               |          |               |            |
| of pobling opolounin u                                                                                                    | о организаци                                                         |           |              |        |           |                  |               |          |               |            |
|                                                                                                    | оорганизаци                                                          | И         |              |        |           |                  |               |          |               |            |
| олное наименование некоммерческ                                                                                                    | о организации                                                        | и         |              |        |           |                  |               |          |               |            |
| лное наименование некоммерческ<br>)бщественная организация "Всерос                                                                               | ссийский Электропр                                                   | офсоюз"   |              |        |           |                  |               |          |               |            |
| олное наименование некоммерческ<br>Общественная организация "Всерос                                                                              | о организации<br>ссийский Электропр                                  | и         |              |        |           |                  |               |          |               |            |
| олное наименование некоммерческ<br>Общественная организация "Всерос<br>арес (место нахождения) субъекта с                                        | о организации<br>ссийский Электропр<br>сдачи отчетности              | и         |              |        |           |                  |               |          |               |            |
| олное наименование некоммерческ<br>Общественная организация "Всерос<br>дрес (место нахождения) субъекта с<br>119119, г. Москва, Ленинский просп. | о организации<br>ссийский Электропр<br>сдачи отчетности<br>, д. 42   | и         |              |        |           |                  |               |          |               |            |
| олное наименование некоммерческ<br>Общественная организация "Всерос<br>црес (место нахождения) субъекта с<br>19119, г. Москва, Ленинский просп.  | сой организации<br>ссийский Электропр<br>сдачи отчетности<br>, д. 42 | и         |              |        |           |                  |               |          |               |            |
| олное наименование некоммерческ<br>Общественная организация "Всерос<br>арес (место нахождения) субъекта с<br>119119, г. Москва, Ленинский просп. | сой организации<br>ссийский Электропр<br>сдачи отчетности<br>, д. 42 | офсоюз"   |              |        |           |                  |               |          |               |            |
| олное наименование некоммерческ<br>Общественная организация "Всерос<br>дрес (место нахождения) субъекта с<br>119119, г. Москва, Ленинский просп. | о организации<br>ссийский Электропр<br>сдачи отчетности<br>., д. 42  | офсоюз"   |              |        | КПП       |                  |               |          |               |            |
| олное наименование некоммерческ<br>Общественная организация "Всерос<br>дрес (место нахождения) субъекта с<br>119119, г. Москва, Ленинский просп. | о организации<br>ссийский Электропр<br>сдачи отчетности<br>,, д. 42  | офсоюз"   |              |        | КПП       |                  |               | Han      | ишите нам!    |            |

| ← К списку отчетов                       |                          |                   |          |                     |
|------------------------------------------|--------------------------|-------------------|----------|---------------------|
| Подача первичных сведе                   | ений о регистрации уста  | ава(до 01.04.2025 | )        | :                   |
| Тринято                                  |                          |                   | ,        |                     |
| laта предоставления отчёта<br>01.04.2025 | Отчетный период<br>-     |                   |          |                     |
| аполнено 40%                             |                          |                   |          |                     |
|                                          |                          |                   |          | 100                 |
| Данные об уставе                         |                          |                   |          | 🔶 Очистить значения |
| анные об уставе                          |                          |                   |          |                     |
|                                          |                          |                   |          |                     |
| ата регистрации/изменения устава *       |                          |                   |          |                     |
| 18.10.2025                               |                          |                   |          |                     |
| агрузка устава                           |                          |                   |          | <b></b>             |
| Устав 2021 с заверением.pdf              | Тип впожения*            |                   |          | L                   |
| ип вложения                              | Тип вложения             |                   |          | 0                   |
| Скан устава                              | Поиск                    |                   |          | •                   |
|                                          |                          |                   |          |                     |
|                                          | Прочее                   |                   | Hammura  | uand 🔗              |
|                                          | Скан устава 🖑            | 06                | папишите | нам!                |
|                                          | Бухгалтерская отчетность | Орязательное поле |          |                     |
|                                          |                          |                   |          |                     |
|                                          |                          |                   |          |                     |

На экране «Ответьте на вопрос» необходимо ответить на вопрос, хочет ли представитель НКО подать расширенные сведения об уставе посредством нажатия на чекбокс. Если расширенные данные не вносятся, то форму можно отправлять, посредством нажатия на кнопку «Сохранить черновик» или «Отправить»

| NV PC                                         | инюст<br>оссии                             | Новости                              | Документы    | Реестры     | Отчеты   | Программы    | Мероприятия | Пожертвования | <b>#</b> ( | م ۹ | Тестовый В. П.      |
|-----------------------------------------------|--------------------------------------------|--------------------------------------|--------------|-------------|----------|--------------|-------------|---------------|------------|-----|---------------------|
| ата предоставления<br>2.12.2024               | а отчета                                   | Отчетный период<br>-                 | 1            |             |          |              |             |               |            |     |                     |
| аполнено 40%                                  |                                            |                                      |              |             |          |              |             |               |            |     |                     |
|                                               |                                            |                                      |              |             |          |              |             |               |            |     |                     |
| Ответьте н                                    | на вопрос                                  |                                      |              |             |          |              |             |               |            |     | • Очистить значения |
| тветьте на                                    | вопрос                                     |                                      |              |             |          |              |             |               |            |     |                     |
|                                               |                                            |                                      |              |             |          |              |             |               |            |     |                     |
| ы хотите заполны                              | ить сведения об уст                        | таве?                                |              |             |          |              |             |               |            |     |                     |
|                                               |                                            |                                      |              |             |          |              |             |               |            |     |                     |
| Для предоставл                                | ения данных уста                           | ва, необходимо :                     | заполнить да | анные в Лич | ном каби | нете НКО !!! |             |               |            |     |                     |
| ! <b>Для предоставл</b><br>ереход в личный ка | тения данных устан<br>бинет для заполнения | <b>ва, необходимо :</b><br>я уставов | заполнить да | анные в Лич | ном каби | нете НКО !!! |             |               |            |     |                     |

| i.          | россии                        | Новости            | Документы       | Реестры   | Отчеты   | Программы   | Мероприятия      | Пожертв  | ования       |               | 요 아                                     | ицеров Ю. В | 5.         |            |
|-------------|-------------------------------|--------------------|-----------------|-----------|----------|-------------|------------------|----------|--------------|---------------|-----------------------------------------|-------------|------------|------------|
|             | Главная / Личный кабинет      |                    |                 |           |          |             |                  |          |              |               |                                         |             |            |            |
|             | с ерсональном составе ор      | рганизации Ящи     | ики для сбора г | тожертвов | заний    | Программы и | мероприятия      | Отчеты   | и уставы     | Реквизиты     | Имущество                               | >           |            |            |
| В работе    | Архив                         |                    |                 |           |          |             |                  |          |              |               |                                         |             |            |            |
| Bce 🥝       | Проверка не пройдена 💿        | Отправлено о       | Проверено       | о Пр      | инято 2  | Выберите    | дату             | По       | иск по назва | оинн          |                                         |             |            | Q          |
| Найдено зап | исей: 2                       |                    |                 |           |          |             |                  |          |              |               | Выводить                                | no 10 20    | 50         | 100        |
| Статус      | Наименование формы            |                    |                 |           | 🔻 Дата с | сдачи Перис | д                | Дата р   | егистрации   | Дата отправки | дат.                                    | а изменения | i i        |            |
| Принято     | Отчетная форма о деятел       | њности НКО за 2024 | 4 год           |           | 15.04.20 | 25 01.01.   | 2024 - 31.12.202 | 24       |              | 26.02.2025 14 | :50:16 27.0                             | 2.2025 04:5 | 2:52       | ≈ :        |
| Принято     | Подача первичных сведе        | ний о регистрации  | устава(до 01.0  | 4.2025)   | 01.04.20 | 01.01.      | 2025 - 01.04.20  | 25 08.12 | 2005         | 26.02.2025 15 | :00:04 27.0                             | 2.2025 04:5 | 3:57       | ≈ :        |
|             |                               |                    |                 |           |          |             |                  |          |              |               |                                         | <           | 1          | >          |
|             | Контактная информац           | ия службы техни    | ческой подд     | ержки     |          |             |                  |          |              |               |                                         |             |            |            |
|             | Телефон +7 (495) 568-07-1     | 0                  |                 |           |          |             |                  |          |              | Контакт       | и але СМИ ->                            |             |            |            |
|             | Email <u>helpdesk@scli.ru</u> |                    |                 |           |          |             |                  |          |              | Bce           | апишите н                               | ам!         |            | Ŵ          |
|             |                               |                    |                 |           |          |             |                  |          |              |               |                                         |             |            |            |
|             |                               |                    |                 |           |          |             |                  |          |              |               | • • • • • • • • • • • • • • • • • • • • |             | -1-1-1-1-1 | 1-1-1-1-1- |

#### Статусы проверки отчета

После нажатия кнопки «Отправить» электронная форма «Сведений о регистрации версии устава» переходит в статус «Отправлено» и производится перемещение из вкладки «В работе» во вкладку «Архив»

|                      | Личный кабинет Иноагента  | Личный кабинет | HKO               |            |                 |          |                   |               |                        |                     |          |    |
|----------------------|---------------------------|----------------|-------------------|------------|-----------------|----------|-------------------|---------------|------------------------|---------------------|----------|----|
|                      | с ерсональном составе орг | анизации Ящи   | ки для сбора поже | ертвований | Программы и мер | оприятия | Отчеты и уставы   | Реквизиты И   | мущество               | >                   |          |    |
| работе Архив         |                           |                |                   |            |                 |          |                   |               |                        |                     |          |    |
| Все 😨 Проверка не п  | пройдена о Отправлено 4   | 2 Проверено о  | Принято о         | Выберите   | дату 🖯          | Поиск п  | по названию       |               |                        |                     |          |    |
| йдено записей: 42    |                           |                |                   |            |                 |          |                   |               |                        | Выводить по 10      | 20 5     | 50 |
| татус Наименова      | ание формы                |                |                   |            |                 | Į        | Дата сдачи Период | Дата регистра | ации 🔻 Дата отп        | равки Дата из       | менения  |    |
| тправлено Сведения с | о регистрации устава НКО  |                |                   |            |                 | 1        | 12.12.2024        | 11.12.2024    | 11.12.2024<br>12:43:13 | 11.12.20<br>12:43:1 | )24<br>3 |    |
|                      |                           |                |                   |            |                 |          |                   |               |                        |                     | < 1      | >  |
|                      |                           |                |                   |            |                 |          |                   |               |                        |                     |          |    |
|                      |                           |                |                   |            |                 |          |                   |               |                        |                     |          |    |
|                      |                           |                |                   |            |                 |          |                   |               |                        |                     |          |    |
|                      |                           |                |                   |            |                 |          |                   |               |                        |                     |          |    |
|                      |                           |                |                   |            |                 |          |                   |               |                        |                     |          |    |

Отчет переводится в статус «Принято» после того, как поступил на рассмотрение сотруднику Минюста.

По результатам рассмотрения:

- Если отчет успешно прошел проверку, то статус отчета меняется на «Проверено».

- Если в отчетной форме найдены нарушения или несоответствия, то отчет переходит в статус «Проверка не пройдена».

Также если отчет в статусе «Проверка не пройдена», то пользователю доступен комментарий от сотрудника Минюста с описанием нарушения или несоответствия

| работе А   | рхив              |         |                 |                 |            |                 |                                  |        |                       |                        |                        |         |      |
|------------|-------------------|---------|-----------------|-----------------|------------|-----------------|----------------------------------|--------|-----------------------|------------------------|------------------------|---------|------|
| Bce 1      | Проверка не пройд | ена 🕄 🛛 | Отправлено 💿    | Проверено о     | Принято 🛛  | Выберите дату   | ыберите дату 📋 Поиск по названию |        |                       |                        |                        |         |      |
| йдено запи | сей: 1 8          | Комме   | нтарий          |                 |            | 1               |                                  |        |                       | Вые                    | одить по 10            | 20 50   | ) 10 |
| татус      |                   |         |                 |                 |            |                 | Дата сдачи                       | Период | Дата регистрации      | 🔻 Дата отправки        | Дата изменея           | ния     |      |
| Іроверка н | не пройдена       | Во влож | ении указана не | последняя редак | ция устава |                 | 12.12.2024                       |        | 11.12.2024            | 11.12.2024<br>12:43:13 | 11.12.2024<br>12:43:13 | 1       | *    |
| Версия от  | чета              |         |                 |                 |            | ча              |                                  |        | Путь к файлу          |                        | L                      | цействи | e    |
| 171186541  | 6868689           | Отмена  | a               |                 |            | истрации устава | 9                                |        | 03907f7f-0a6e-4989-9b | 4f-555aac4a2754        | 2                      | = @     |      |

#### Просмотр форм

Отчетные формы, сформированные для передачи на проверку сотруднику Минюста, можно скачать по клавише «PDF»

| работе         | Архив           |          |                    |             |            |                   |                   |                                 |                       |                                       |                            |          |                   |
|----------------|-----------------|----------|--------------------|-------------|------------|-------------------|-------------------|---------------------------------|-----------------------|---------------------------------------|----------------------------|----------|-------------------|
| Bce 1          | Проверка не про | ойдена 🜖 | Отправлено 💿       | Проверено о | Принято 💿  | Выберите дату     | Ē                 | Поиск по н                      | азванию               |                                       |                            |          | Q                 |
| айдено за      | писей: 1        |          |                    |             |            |                   |                   |                                 |                       | Вы                                    | водить по 10               | 20       | 50 100            |
| Статус         |                 | Наимено  | вание формы        |             |            |                   | Дата сдачи        | Период                          | Дата регистрации      | <ul> <li>Дата отправки</li> </ul>     | Дата измен                 | нения    |                   |
| Проверк        | а не пройдена   | Сведения | а о регистрации ус | тава НКО    |            |                   | 12.12.2024        |                                 | 11.12.2024            | 11.12.2024<br>12:43:13                | 11.12.2024<br>12:43:13     | 1        | ×:                |
| Версия         | отчета          | Статус   |                    | Состояние   | Отчетная   | форма             |                   |                                 | Путь к файлу          |                                       |                            | Дейст    | вие               |
| 1711865        | 416868689       | Проверка | не пройдена        | Текущее     | Сведения о | регистрации устав | a                 |                                 | 03907f7f-0a6e-4989-9t | b4f-555aac4a2754                      |                            | <b>2</b> | 2                 |
|                |                 |          |                    |             |            |                   |                   |                                 |                       |                                       |                            |          |                   |
|                |                 |          |                    |             |            |                   |                   |                                 |                       |                                       |                            |          |                   |
| na na haran an |                 |          |                    |             |            |                   |                   |                                 |                       |                                       |                            |          | (                 |
|                |                 |          |                    |             |            |                   | ***************** | the second second second second |                       | a la la la la la la la la la la la la | and a second second second |          |                   |
|                |                 |          |                    |             |            |                   |                   |                                 |                       |                                       |                            |          | У С<br>онществени |

|                                                                                                    | Ми<br>о продолжен                                                     | нистерство ю<br>(Манност Россан<br>Информ<br>нии деятелы    | стиции Российской Федер<br>(его территориальныя орган))<br>ационное письмо<br>юсти общественного о | оации<br>бъединения         |                               |                  |                                                                          |                                                                                                    |                                                                                              |                                                                                                    |                                                                               |
|----------------------------------------------------------------------------------------------------|-----------------------------------------------------------------------|-------------------------------------------------------------|----------------------------------------------------------------------------------------------------|-----------------------------|-------------------------------|------------------|--------------------------------------------------------------------------|----------------------------------------------------------------------------------------------------|----------------------------------------------------------------------------------------------|----------------------------------------------------------------------------------------------------|-------------------------------------------------------------------------------|
|                                                                                                    | Общественна                                                           | ая организаци                                               | я "Всероссийский Электр                                                                            | опрофсоюз"                  |                               |                  |                                                                          |                                                                                                    |                                                                                              | Форма №<br>Страница                                                                                                    | OH0003<br>01                                                                  |
|                                                                                                    | (1                                                                    | юлное наименова                                             | не некоммерческой организации                                                                      | 0                           |                               |                  |                                                                          |                                                                                                    |                                                                                              |                                                                                                    |                                                                               |
| ГРН 1027                                                                                              | 739480130                                                             |                                                             |                                                                                                    |                             |                               | в_               |                                                                          | Министерст<br>(Маниост Росси                                                                                   | во юстицни Ро<br>« (терраторналын                                                            | ссийской Федерации<br>й орган Манюста России)                                                                                        |                                                                               |
| едомляет о продо<br>аименование пос<br>элефон, адрес эле                                              | олжении своей<br>гоянио действу<br>ктронной почт                      | а деятельности<br>ующего руково<br>ъ                        | в<br>-<br>дящего органа, его место п                                                               | 2025 году<br>ахождения, кон | у.<br>ітактный                | ·<br>·<br>·<br>· | Отчет об<br>обществе<br>указань<br>"О контр<br>влиянием", о<br>иного иму | объеме денежнь<br>нным объедине;<br>а в статье 3 Фед<br>оле за деятельн;<br>ислях расходов<br>щества и об их ( | ых средств и<br>нием от инос<br>ерального за<br>остью лиц, и<br>сания этих до<br>фактическом | иного имущества, по<br>транных источников<br>кона от 14.07.2022 N<br>аходящихся под ино<br>нежных средств и ис<br>расходовании и исп | олученных<br>5, которые<br>5 255-ФЗ<br>странным<br>спользования<br>ользования |
| Наименование<br>постоянно<br>действующего<br>руководящего<br>органа                                   | Адрес (<br>нахождения)<br>котор<br>осуществляе<br>некоммер<br>организ | место<br>органа, по<br>ому<br>тся связь с<br>ческой<br>ащюй | Контактный телефон                                                                                 | Адрес эле                   | ктронной почты                |                  |                                                                          | представляется в са                                                                                            | в <u>2024</u> г.                                                                             | пей 29 фодерального закона                                                                                                    |                                                                               |
| Центральный<br>комитет<br>Общественной<br>организации<br>Всороссийский<br>тектропрофсоюз"<br>(ЦК ВЭП) | 119119, г.<br>Ленинский п<br>42, к                                    | Москва,<br>роспект, д.<br>. З                               | 74959388378                                                                                        | elpro                       | f@elprof.ru                   |                  | ОГРН                                                                     | ат 19.05,1995 )<br>цественная органи<br>(заятаю вый<br>119119, г. М<br>(адрес (моста )                         | е 82 ФЗ ЧО общес<br>ізация "Всерон<br>спознане общест<br>Фосква, Ления<br>пахожаенна) общес  | тесник объедивеник:<br>ссийский Электропроф<br>еконо объедивения<br>пский просп., д. 42<br>(тесного объедивения)<br>дата включен     | союз*<br>ния в ЕГРЮЛ                                                          |
| едения о лице, и                                                                                      | меющем право                                                          | о без доверенно                                             | ости действовать от имени                                                                          | общественного (             | объединения,                  |                  | инн/кпп                                                                  | 7739480130                                                                                                    |                                                                                              | 773601001                                                                                                    | 2-10-29                                                                       |
| ФИО                                                                                                   | Должность                                                             | Серия, номер<br>паспорта;<br>кем и когда<br>выдан           | Адрес регистрации по<br>мосту жительства                                                           | Контактный<br>номер         | Адрес<br>электронной<br>почты |                  |                                                                          |                                                                                                    |                                                                                              |                                                                                                    |                                                                               |
| офицеров<br>Юрий<br>Борисович                                                                         | Председатель<br>Профсоюза                                             | Паспорт<br>гражданина                                       | 8,                                                                                                 | 74959388378                 | elprof@elprof.ru              |                  |                                                                          |                                                                                                    |                                                                                              |                                                                                                    |                                                                               |
|                                                                                                    |                                                                       | I                                                           |                                                                                                    | 26.0                        | 02.2025                       |                  |                                                                          |                                                                                                    |                                                                                              |                                                                                                    |                                                                               |

СРОК РАЗМЕЩЕНИЯ УСТАВА ДЛЯ «СТАРЫХ» НКО, ЗАРЕГИСТРИРОВАВШИХ УСТАВ В НОВОЙ РЕДАКЦИИ ПОСЛЕ 1 ЯНВАРЯ 2025

 В течение 30 календарных дней с даты регистрации устава в новой редакции

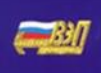

УСТАВ овщественной онгликольния сегоссийский электропронсо

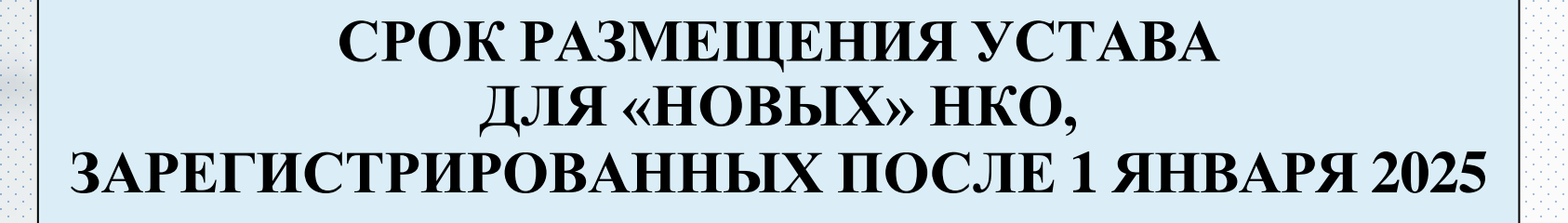

В течение 30 календарных дней с даты регистрации НКО

 $\checkmark$ 

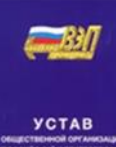

## В КАКОМ ВИДЕ РАЗМЕЩАЕТСЯ УСТАВ НКО?

Путем загрузки устава в машиночитаемой форме в формате PDF в личном кабинете HKO на новом портале для некоммерческих организаций

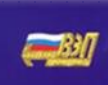

УСТАВ овщественной онгликола сегосоніский алектропром

## Основные проблемы:

- сайт работает медленно
- не очень удобная навигация сайта

 если выбрали «Отправить» – нельзя внести изменения ( выбираем ( сохранить черновик и проверяем, а затем отправляем)

Штраф за неисполнение обязанности: 5 000 руб.

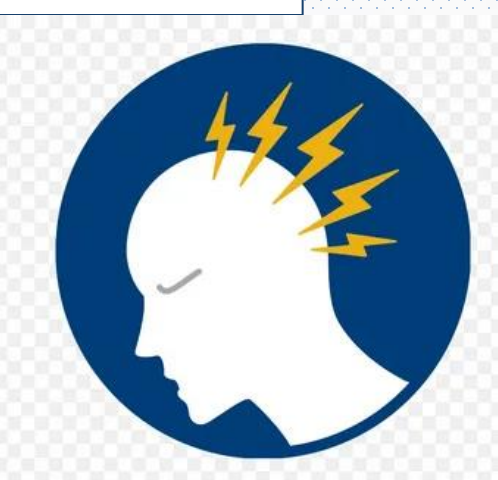

# СПАСИБО ЗА ВНИМАНИЕ!

6